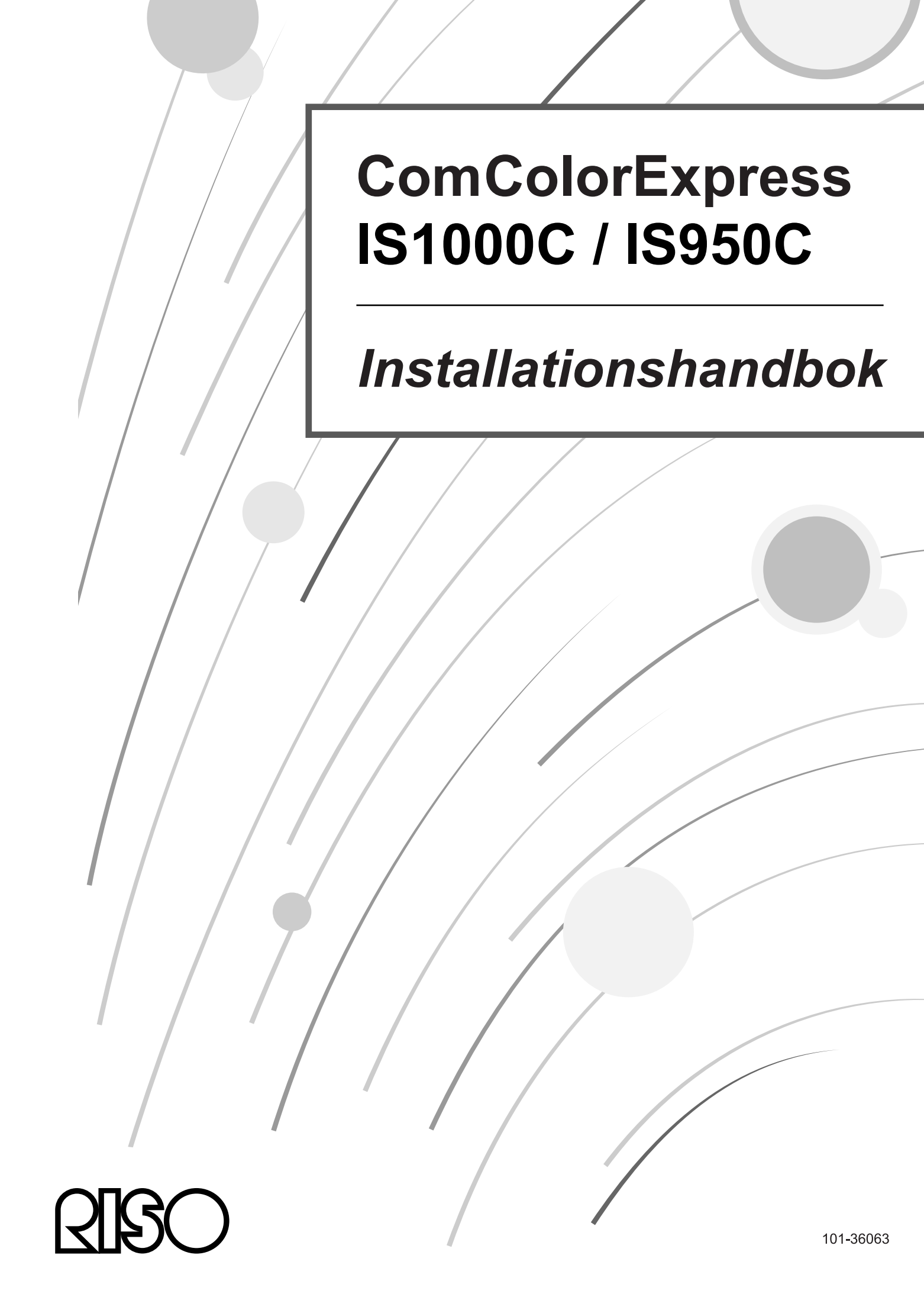

# 

För att försäkra dig om säkerhetsföreskrifterna upprätthålls, se till att läsa denna manual innan du använder handboken. Efter läsning av denna manual, spara den i närheten för framtida referens.

# Förord

Tack för köpet av ComColorExpress IS1000C / IS950C.

ComColorExpress IS1000C / IS950C är en controller med en höghastighetsinterpreter, som stöder nätverk och PostScript<sup>®</sup>3.

Denna apparat erbjuder olika funktioner så som övervakning av datautmatning och utskrifter från Windowsoch Macintosh-datorer.

Vänligen läs detta dokument innan apparaten tas i bruk. Förvara det därefter i närheten för senare användning.

Användaren görs uppmärksam om att ej auktoriserade ändringar eller inte tillåtna modifikationer kan leda till att tillståndet för att använda apparaten upphör.

Denna apparat har testats och har funnits vara inom begränsningarna för en digitalapparat i enlighet med klass B enligt avsnitt 15 i FCC-riktlinjerna. Dessa begränsningar har ställts upp som omfattande skydd mot skadliga störningar i insats i bostadsområden. Denna apparat alstrar, använder och kan stråla ut radiovågor, samt kan ha skadlig inverkan på radioförbindelser om den inte ställts upp enligt instruktionerna. Ändå finns det ingen garanti för att det inte uppstår störningar vid en viss uppställning. Om apparaten skadligt stör radio- eller TV-mottagning, vilket kan upptäckas genom att sätta på och av apparaten, föreslås det att häva störningarna genom en eller flera av följande åtgärder:

- Rikta mottagningsantennen annorlunda eller positionera om den.
- Öka avståndet mellan apparaten och mottagaren.
- Anslut apparaten till en annan strömkrets än mottagarens krets.
- Kontakta återförsäljaren eller en erfaren radio-/TV-tekniker för hjälp.

This Class B digital apparatus complies with Canadian ICES-003. Cet appareil numérique de la classe B est conforme à la norme NMB-003 du Canada.

Denna produkt innehåller perklorat – speciell hantering kan behövas, se http://chemdat.merck.de/documents/sds/emd/deu/de/1065/106564.pdf Denna produkts avfall innehåller möjligt farliga ämnen. Se därför till att hålla kontakten med din kontraktsförsäljare

# Handböckernas organisation

Denna produkt levereras med tre handböcker.

- "Installationshandbok" (denna manual)
- Denna handbok beskriver förfarandet för att ansluta IS1000C / IS950C och installationen av levererad mjukvara.
- "Handbok för konsolen"
   Denna handbok beskriver konsolens funktioner för test av status och hantering av produkten över ett nätverk, och användningsprocedurer för mjukvaran som kommer med denna produkt.

Läs varje handbok innan produkten sätts i drift eller om det är något du inte förstår vid användning av produkten.

# Handböckernas innehåll

### Hänvisningar

- 1) Ej auktoriserad reproduktion av hela eller delar av handboken är strängt förbjudet.
- 2) På grund av förbättringar på produkten kan innehållet i handboken komma att ändras i framtiden utan tillkännagivande.
- 3) RISO ansvarar inte för effekter, som kan uppstå genom denna handbok eller användandet av produkten.
- 4) Illustrationerna inkluderade i detta dokument beskriver IS1000C-modeller i de flesta fall.

# Copyrights

**CORPORATION i USA och andra länder.** 

Adobe, AdobePS, PostScript, PostScript3 och PostScript-loggan är varumärken eller registrerade varumärken av Adobe Systems Incorporated i USA eller/och andra länder.

Macintosh och Mac OS är varumärken av Apple, Inc.

Microsoft, Windows, Windows Vista och Windows Server är varumärken eller registrerade varumärken av Microsoft Corporation, i USA eller/och andra länder.

SOFHA är ett registrerat varumärke av SOFHA GmbH, Tyskland.

Andra produkt- och företagsnamn eller varumärken som nämns i denna handbok är varumärken eller registrerade varumärken som tillhör respektiveav andra företag.

Copyright © IS1000C / IS950C-manualer: 2018 RISO KAGAKU CORPORATION Copyright © IS1000C / IS950C-mjukvara: 2006-2018 SOFHA GmbH, Tyskland

# Innehåll

| Meddelande om säkerhet och hantering          | 6 |
|-----------------------------------------------|---|
| Säkerhetsåtgärder                             | 6 |
| Varningssymboler/-tecken                      | 6 |
| Uppställningsplatser                          | 6 |
| Strömanslutning                               | 7 |
| Brytpunktskabelanslutning                     | 7 |
| Användning                                    |   |
| Varningsskyltar                               | 9 |
| Innan du börjar                               |   |
| Uppställningsplatser                          |   |
| Användning                                    |   |
| Omgivningskrav                                |   |
| Apparaturmätningar                            |   |
| Överlåtelse av apparaten                      |   |
| Komponenter och avfallshantering av apparaten |   |
| Beteckning av delar och funktioner            |   |
| Framsida                                      |   |
| Baksida                                       |   |
| Test-knapp                                    |   |
| Reset-knapp                                   |   |
| Specifikationer                               |   |

I denna handbok använda tecken......5

# Innan du börjar med ComColorExpress IS1000C / IS950C 18

| Översikt över ComColorExpress IS1000C / IS950C                      | . 18 |
|---------------------------------------------------------------------|------|
| Operativsystem som stöds                                            | . 18 |
| Skrivardrivrutin                                                    | . 18 |
| RISO-konsolen                                                       | . 19 |
| Kontroll av paketinnehållet av din ComColorExpress IS1000C / IS950C | .20  |

### Uppställning och installation av ComColorExpress IS1000C / IS950C 22

| Applutning av datorer                                                                                                    | 22 |
|----------------------------------------------------------------------------------------------------|----|
| Anside in a value of a second second s | 22 |
| Installation av Injukvara.                                                                                                    |    |
| Installationsforfarande                                                                                                    | 24 |
| Installation i Windows                                                                                                    |    |
| Installation av RISO IS1000C / IS950C-mjukvara                                                                                                    |    |
| Anslutningsinställningar                                                                                                    |    |
| Installation av en skrivare                                                                                                    |    |
| Avinstallera RISO IS1000C / IS950C-mjukvaran                                                                                                    |    |
| Installation på Macintosh (Mac OS)                                                                                                    | 40 |
| Installation av RISO Management Tool                                                                                                    | 40 |
| Anslutningsinställningar                                                                                                    |    |
| Installation av skrivaren                                                                                                    |    |
| Avinstallation av RISO IS1000C / IS950C-mjukvara                                                                                                    |    |
| Installera på Linux                                                                                                    |    |
| Registrera RISO IS1000C / IS950C Controller PPD på Linux                                                                                                    |    |
| Avinstallera Linux PPD                                                                                                    |    |
|                                                                                                    |    |

| Bihang      | 62 |
|-------------|----|
| Felåtgärder | 62 |
| Font list   | 63 |

# I denna handbok använda tecken

Funktioner, operationer och försiktighetsåtgärder beskrivs som följer i denna handbok.

| Viktigt!   | beskriver punkter, där försiktighet krävs eller förbud består.                                                                                                    |
|------------|----------------------------------------------------------------------------------------------------|
| Hänvisning | beskriver punkter med speciellt hjälpsam eller intressant information.<br>visar rubriker och sidnummer för en punkt, som bör läsas och förstås. Om det<br>hänvisas till en annan handbok, är detta också noterat. |
| ▲VARNING   | är säkerhetshänvisningar. "Säkerhetsåtgärder" beskrivs på 🖝s. 6. Se till att läsa<br>dessa, innan produkten används.                                                                                              |

# Meddelande om säkerhet och hantering

# Säkerhetsåtgärder

Detta avsnitt beskriver åtgärder som bör beaktas för att säkert använda denna apparat. Läs detta avsnitt noggrant.

# Varningssymboler/-tecken

För rätt användning och för att undvika skador på människor och material används följande varningssymboler. Försäkra dig om att du fullständigt har förstått definitionen av dessa symboler innan du läser denna handbok.

| A VARNING: | betyder att felanvändning, på grund av att dessa symboler har ignorerats, kan leda till död eller svåra skador.  |
|------------|----------------------------------------------------------------------------------------------------|
| A Beakta:  | betyder att felanvändning, på grund av att dessa symboler har ignorerats, kan leda till person- eller sakskador. |

### Exempelsymboler

| $\bigcirc$ | S-symbolen hänvisar till en förbjuden handling. En symbol som närmare beskriver den förbjudna handlingen är inbäddad i förbudssymbolen eller står bredvid. (Bilden till vänster betyder förbud mot demontering)                                            |
|------------|----------------------------------------------------------------------------------------------------|
|            | <ul> <li>-symbolen hänvisar till en nödvändig handling eller anvisning. En symbol som<br/>närmare beskriver nödvändig handling är inbäddad i symbolen. (Bilden till vänster<br/>visar anvisningen för att koppla bort apparaten från strömmen.)</li> </ul> |

# Uppställningsplatser

### A Beakta:

- Placera apparaten på ett plant, stabilt underlag.
   Om detta inte beaktas består fara för skador genom att apparaten kan välta eller falla.
- Apparaten är utrustad med luftningshål. Placera apparaten mer än 150 mm från väggen. Om luftningshålen blockeras kan ingen värme släppas ut och det uppstår fara för brand.
- Placera inte apparaten i dammig eller fuktig omgivning.
   Om detta inte beaktas består fara för brand eller elektriska stötar.
- Placera inte apparaten i omgivningar med fara för dropp eller vattensprut. Om detta inte beaktas består fara för brand eller elektriska stötar.

## Strömanslutning

### A VARNING:

- Följ anvisningar för nätdelens anslutning. Om detta inte beaktas består fara för bränder eller elektriska stötar.
- Installera skrivaren nära vägguttaget för att undvika att använda en förlängningssladd mellan skrivaren och till ett vägguttag. Om en förlängningssladd som är absolut nödvändiga, inte använder ett rep längre än 5m (15ft). Annars, en brand eller en elektrisk stöt kan uppstå.
- Skada eller manipulera inte strömkabeln. Om tunga föremål ställs på strömkabeln eller kabeln dras/böjs kan det uppstå skador som leder till bränder eller elektriska stötar.

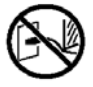

- Levererad strömkabel är endast avsedd att användas med denna produkt. Användning med andra elektriska apparater kan leda till bränder eller elektriska stötar.
- Anslut eller dra inte ut strömkabeln med våta händer. Om detta inte beaktas består fara för elektriska stötar

### \land Beakta:

- Se till att alla kablar är fast inkopplade. Lösa förbindelser kan skapa ostadiga kontakter och utlösa bränder.
- Använd inte en skadad strömkabel. Byt ut en skadad strömkabel mot en kabel med samma specifikationer. Kontakta kundtjänsten för utbyte.
- Dra inte i kabeln vid bortkoppling. Om detta inte beaktas kan kabeln skadas, vilket kan utlösa bränder eller orsaka elektriska stötar. Håll alltid kabeln vid kontakten vid bortkoppling.
- Om apparaten inte ska användas en längre tid, exempelvis över helgdagar, dra för säkerhets skull ut strömkabeln.
- Dra ut strömkabeln några gånger per år och rengör kontakterna och omgivningen runt uttagen. Damm som lagrats på dessa platser kan orsaka bränder.

### Brytpunktskabelanslutning

### \Lambda Beakta:

- Använd endast kablar som specificerats av RISO KAGAKU CORPORATION och se till att de anslutits med rätt kontakter till rätt apparater. Om detta inte beaktas består fara för bränder.
- Skada inte brytpunktskabelanslutningar och trampa inte på dem. Ställ inga tunga objekt på kablarna eller kör inte systemet med lösa förbindningskablar. Om detta inte beaktas består fara för bränder.

# Användning

### A VARNING:

- Ställ inga behållare med vatten eller andra vätskor eller metallobjekt på apparaten. Allt främmande material som kommer in i apparaten kan orsaka bränder eller elektriska stötar.
- Håll eld och öppet ljus borta från apparaten.
- För inte in brännbara material eller metallföremål i apparatens öppningar eller låt de droppa eller rinna in. Om detta inte beaktas består fara för bränder eller elektriska stötar.
- Ta inte bort avtäckningen. Om detta inte beaktas består fara för elektriska stötar från delar med högspänning.
- Ta inte isär eller modifiera apparaten. Om detta inte beaktas består fara för bränder eller elektriska stötar.
- Om apparaten strålar ut extrem hetta eller rök eller dålig lukt, stäng omedelbart av apparaten, slå av strömmen och kontakta kundtjänsten för att förhindra bränder eller elektriska stötar.
- Om föremål faller ner i kåpan, stäng omedelbart av apparaten, slå av strömmen och kontakta kundtjänst. Om detta inte beaktas består fara för bränder eller elektriska stötar.
- Avlägsna inte litiumbatteriet ur apparaten. Förvaring av ett litiumbatteri i närheten av eld eller vatten kan orsaka en explosion.
   Om apparaten inte arbetar korrekt, eftersom batteriet är tomt, kontakta kundtjänst.

### \land Beakta:

- Om apparaten ska flyttas, slå av strömmen och dra ut alla kablar. Om ni håller apparaten på undersidan, se till att inga händer, fötter eller kablar fastnar vid apparaten.
- Om ett blixtinslag är omedelbart förestående, slå av strömmen. Om det redan har åskat innan strömkabeln drogs ut, rör under inga omständigheter apparaten eller kabeln. Om detta inte beaktas består fara för bränder eller elektriska stötar

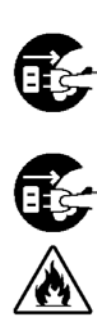

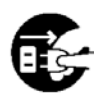

# Varningsskyltar

Följande varningsskyltar är av säkerhetsskäl fastsatta på apparaten. Läs dessa anvisningar noga. Avlägsna aldrig skyltarna eller smutsa ner dem. Kontakta kundtjänsten om det inte finns skyltar på apparaten.

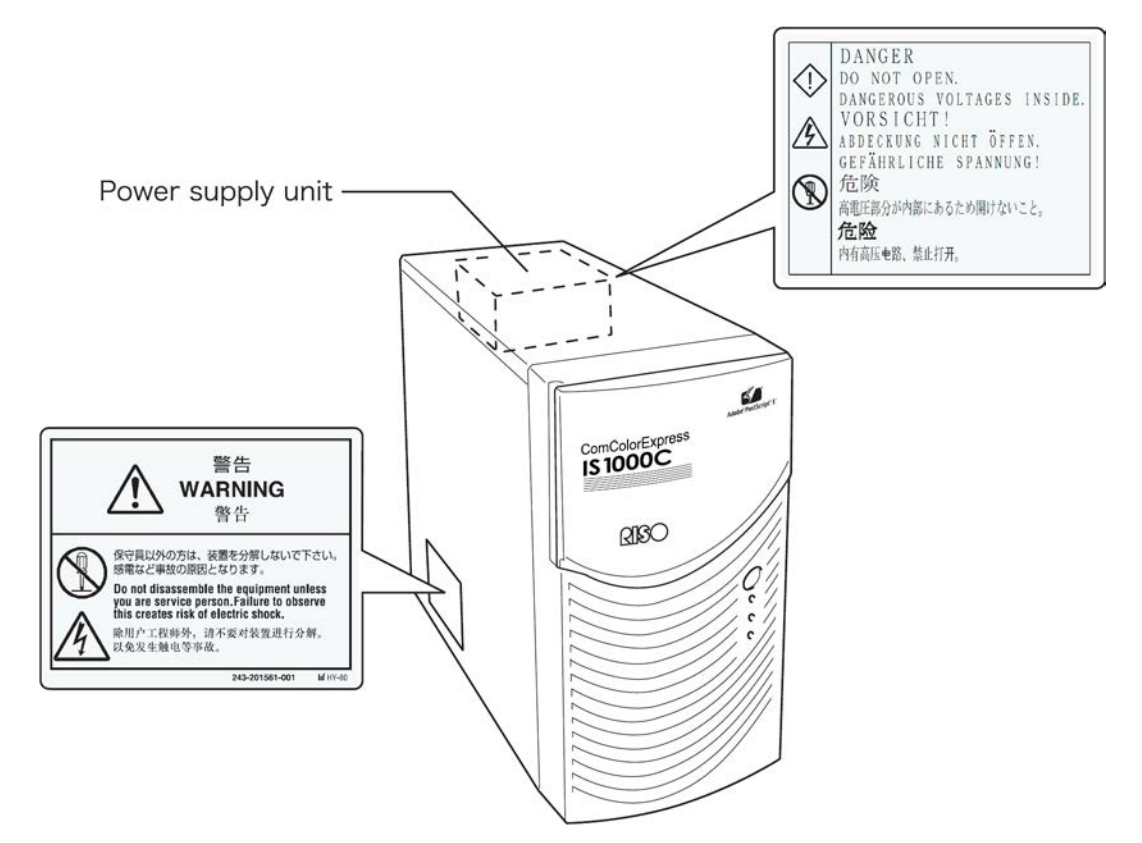

# Innan du börjar

Detta avsnitt förklarar vilka säkerhetsåtgärder som bör beaktas innan användning.

# Uppställningsplatser

### Beakta följande punkter.

- Uppställningsplats bestäms vid leverans i samspråk med kunden.
- Undvik uppställning på nedan listade platser. Om detta inte beaktas består fara att apparaten inte fungerar såväl som risk för personskador.
  - Platser med direkt solbestrålning eller upplysta platser nära fönster. (Om det inte finns en annan möjlighet, häng för fönstren.)

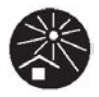

- Platser, där man kan förvänta sig plötsliga temperaturförändringar.
- Extremt heta eller fuktiga platser eller kalla och torra platser.
- Uppvärmda platser eller platser som direkt utsätts för kall eller varm luft eller värmestrålning.
- Dåligt luftade platser
- Dammiga platser
- Platser, där man kan förvänta sig skakningar

# Användning

- Stäng under löpande användning inte av apparaten med strömbrytaren eller dra ut strömkabeln.
- Apparaten innehåller precisionsdelar och får inte användas på något annat sätt än beskrivet i handboken.
- Placera inga tunga objekt på apparaten eller utsätt den för skakningar.
- Vänta i minst tio sekunder innan nätdelen sätts på igen efter att den har varit avstängd.
- Beakta vid anslutning och urkoppling av en perifer apparat, att den är avstängd och strömkabeln är utdragen.
- Skilj apparaten från nätet vid en platsändring och dra ut alla kablar.
- Använd inga mobiltelefoner eller personsökare i närheten av apparaten, eftersom det då kan uppstå felfunktioner genom radiovågor. Stäng av alla mobiltelefoner och personsökare i närheten av apparaten.
- Plötsliga temperaturförändringar kan orsaka kondensvattenbildning, som skadar apparaten. När apparaten flyttas från en kall (ute) till en varm (inne) omgivning, kan enkelt dagg (kondensvatten) uppstå. Låt apparaten stå ett tag innan användning, så att den kan anpassa sig till den förändrade temperaturen.
- Kortfristiga spänningsbrytningar kan leda till felfunktion. För att undvika detta, använd en avbrottsfri kraftförsörjning eller ett liknande skyddssystem.

# Omgivningskrav

 Passande omgivningskrav är som följer: Temperatur: 5 °C - 35 °C (41°F - 86°F) Luftfuktighet: 20 % - 80 % (ej kondenserande)

# Apparaturmätningar

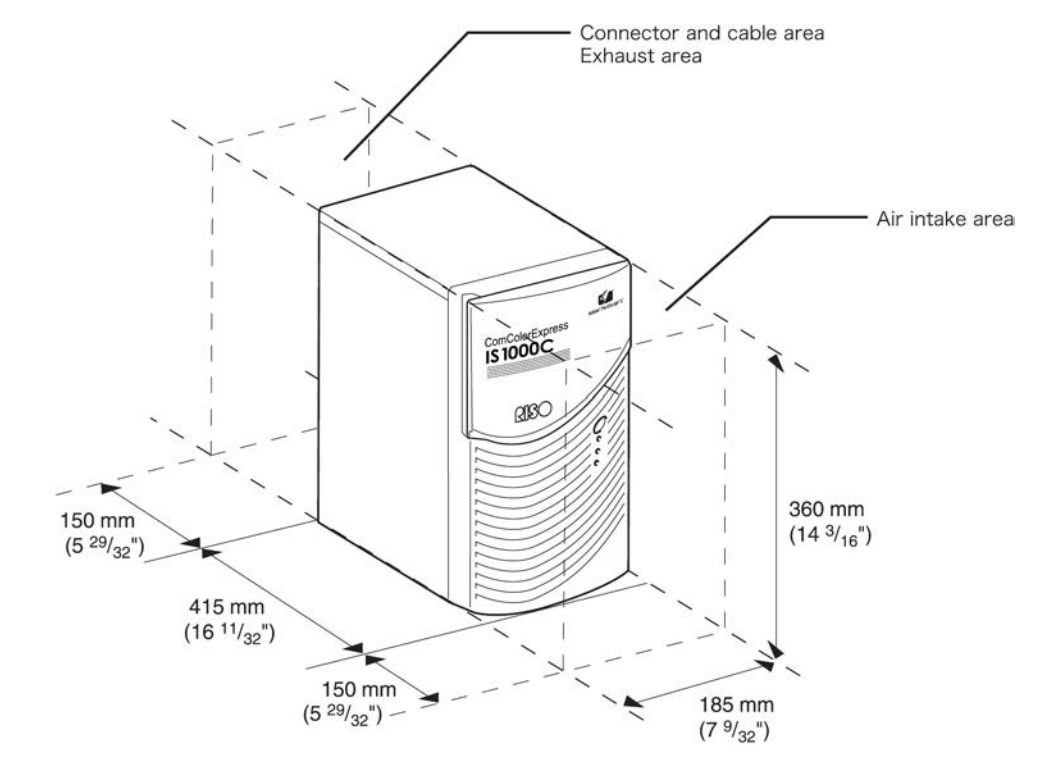

Vänligen håll utrymmet runt luftinflödes- och utflödesöppningar fritt.

# Överlåtelse av apparaten

Vid överlåtelse eller försäljning av apparaten till tredje part måste följande krav uppfyllas;

- 1) Ge vidare alla tillbehör inklusive detta dokument och behåll inga kopior.
- 2) De krav som gäller överlåtelsen, beskrivna i "Användningskrav för mjukvara", måste följas.
- 3) Mjukvara som är förbjuden att lämnas till tredje part, måste raderas från apparaten innan överlåtelsen.

# Komponenter och avfallshantering av apparaten

- Vid avfallshantering av IS1000C / IS950C, hårddisken och batteriet, följ kommunens bestämmelsers. Kontakta kommunförvaltningen för detaljer
- Bland apparatens delar befinner sig byggdelar som t.ex. ventilatorer eller det inbyggda batteriet, som måste bytas ut på grund av deras livslängd. Det är rekommenderat att dessa byts ut regelbundet. För byte och livscykel fråga kundtjänsten.

# Beteckning av delar och funktioner

# Framsida

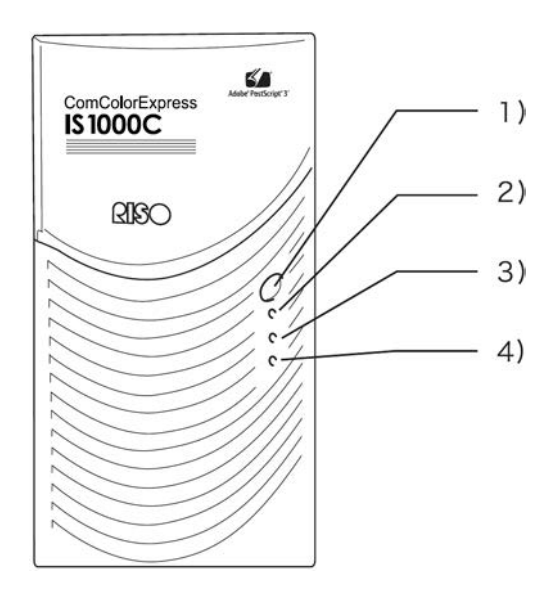

### 1) Huvudbrytare:

Denna brytare används normalt inte. Spänningstillförseln är kopplad till huvudbrytaren på huvudpanelen av skrivaren, som används för att sätta på och stänga av.

### Viktigt!:

- Håll inte huvudbrytaren intryckt för att påtvinga en avstängning. Detta kan leda till en felfunktion av controllern.
- 2) ERROR-display (orange) Visar controllerns felstatus.
- 3) READY-display (grön) Visar controllerns beredskapsstatus.

### 4) DATA-display (gul)

Visar controllers arbetsstatus, när Ready-displayen lyser.

### Baksida

För att ansluta ComColorExpress IS1000C / IS950C med andra apparater finns det anslutningar och två knappar på baksidan av apparaten.

#### Viktigt!:

- Stäng av IS1000C / IS950C och andra apparater innan en anslutning görs. Annars kan det uppstå felfunktioner och störningar.
- Den högst tillåtna spänningen för alla in- och utgångar är 5 V.

#### Hänvisning:

 En monitor (1024×768 eller större upplösning rekommenderas), USB-tangentbord och USB-mus kan anslutas till IS1000C / IS950C. (Vissa funktioner finns inte tillgängliga. För detaljer referera till separat manual, "Handbok för konsolen".)

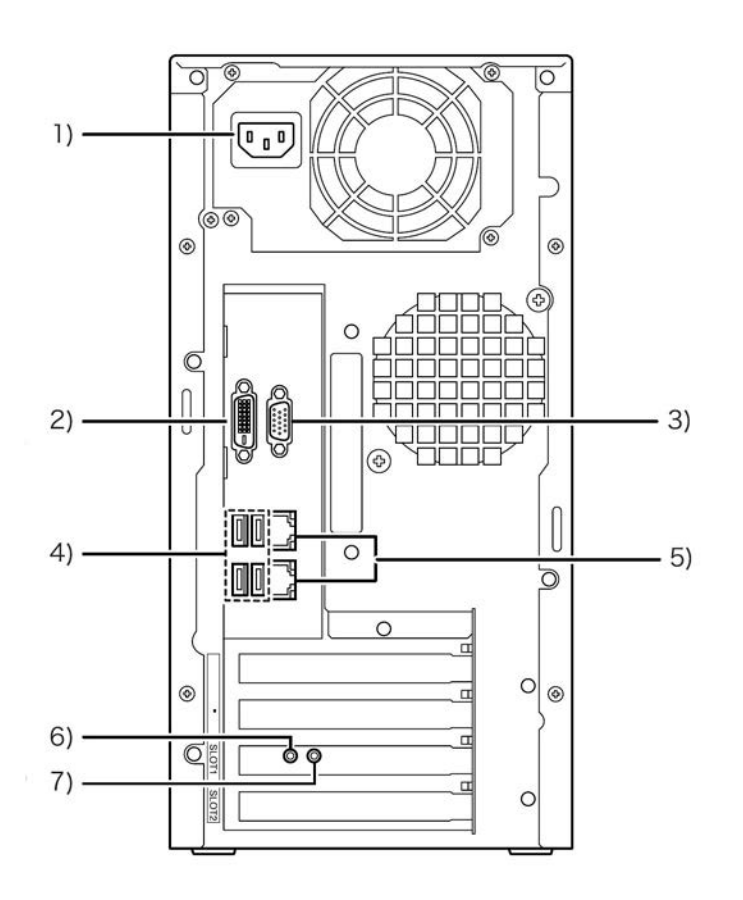

- 1) Nätanslutningsbussning
- 2) Monitoranslutning (DVI)
- 3) Monitoranslutning (VGA)
- 4) USB 2.0-anslutning (4 kanaler)
- 5) 1000BASE-T / 100BASE-T / 10BASE-T-anslutningar (2 kanaler) Övre: för skrivaranslutning Undre: för datoranslutning
- 6) Test-knapp
- 7) Reset-knapp

# Test-knapp

Vid apparatens start, tryck Test-knappen så länge, tills en enda ton hörs under apparatens viloläge. Denna enstaka ton indikerar att en testutskrift utförs.

### Reset-knapp

Tryckning av Reset-knappen tillåter att återställa inställningarna.

- Utför följande procedur för att återställa IS1000C / IS950C till leveranstillstånd.
  - 1) Vid apparatens start ur beredskapsläget, tryck Reset-knappen tills en ton hörs under apparatens viloläge.
  - 2) Släpp Reset-knappen senast 2 sekunder efter att den enstaka tonen hörs. Det ljuder en ton till och efter en omstart av IS1000C / IS950C är följande inställningar återställda till leveranstillstånd.
    - Nätverksinställningar
    - Administratorlösenord
- Kontakta den tekniska kundtjänsten för initalisering av hårddisken i IS1000C / IS950C.

# Specifikationer

| Grundläggande<br>specifikationer | Modellnamn                      | ComColorExpress IS1000C: VB-XE34G<br>ComColorExpress IS950C: VB-PG29G                                                                                                    |  |
|----------------------------------|---------------------------------|----------------------------------------------------------------------------------------------------|--|
|                                  | Anslutningsbara<br>skrivare     | ComColor-9150 / 9110 / 7150 / 7110 / 3150 / 3110                                                                                                    |  |
|                                  | CPU                             | ComColorExpress IS1000C Intel <sup>®</sup> Xeon <sup>®</sup> E3-1275, 3.4GHz<br>ComColorExpress IS950C: Intel <sup>®</sup> Pentium <sup>®</sup> G850, 2.9GHz                                                                                                  |  |
|                                  | Minne                           | ComColorExpress IS1000C: 8GB<br>ComColorExpress IS950C: 2GB                                                                                                    |  |
|                                  | HDD                             | 500GB<br>(tillgängliga för användaren * <sup>1</sup> : ca. 460GB)<br>* <sup>1</sup> Tillgängligt för användaren: mottagning av jobb, håll, arkiv,<br>formlärlagring,<br>teckensnittsinstallation                                                              |  |
|                                  | Controller OS                   | Linux                                                                                                    |  |
|                                  | LAN I/F                         | 1 kanal (Ethernet 1000BASE-T, 100BASE-TX, 10BASE-T)                                                                                                    |  |
|                                  | Тур                             | Extern                                                                                                    |  |
|                                  | Strömförsörjning                | ComColorExpress IS1000C: 100 - 240V AC, 50/60Hz, 1.1A-0.5A<br>ComColorExpress IS950C: 100 - 240V AC, 50/60Hz, 0.9A-0.4A                                                                                                    |  |
|                                  | Elektriska<br>effektförbrukning | ComColorExpress IS1000C:<br>Max 110W<br>Klar* <sup>2</sup> : 75W eller mindre<br>Standby: 4W eller mindre<br>ComColorExpress IS950C:<br>Max 85W<br>Klar* <sup>2</sup> : 65W eller mindre<br>Standby: 4W eller mindre<br>* <sup>2</sup> När du inte skriver ut |  |
|                                  | Mätningar/vikt<br>(W x D x H)   | 185 mm x 415 mm x 360 mm (exklusive försprång) / ca. 10kg                                                                                                    |  |
|                                  | Säkerhet                        | IEC60950-1-kompatibel, Inomhus, föroreningsgrad 2* <sup>3</sup> på en<br>höjd av 2000 m eller lägre<br>* <sup>3</sup> De föroreningar grad av utnyttjande miljön på grund av smuts<br>och damm i luften. Degree "2" motsvarar en allmän<br>inomhusmiljö.      |  |
|                                  | PDL                             | PostScript <sup>®</sup> 3 (CPSI 3019) * <sup>4</sup><br>PDF (1.7)<br>PCL/PCL XL (PCL5c 1.38)                                                                                                    |  |
|                                  |                                 | TIFF (6.0)<br>PPML<br>* <sup>4</sup> Genuin Adobe-maskin                                                                                                    |  |
|                                  | Användbara protokoll            | TCP/IP, HTTP, HTTPs (SSL), DHCP, FTP* <sup>5</sup> , NetBIOS* <sup>6</sup> , AppleTalk <sup>®</sup> , LPR, IPP, Port 9100 (RAW-port), IPv6, IPSec                                                                                                    |  |
|                                  |                                 | <ul> <li>*<sup>5</sup> FTP: Hot-folder</li> <li>*<sup>6</sup> NetBIOS: skriva ut, Hot-folder</li> </ul>                                                                                                    |  |

| Installerade<br>teckensnitt | PS: 139 teckensnitt (Type 1: 120, TrueType: 19)<br>PCL: 80 teckensnitt                                                                                                    |
|-----------------------------|----------------------------------------------------------------------------------------------------|
| Operativsystem som<br>stöds | Windows Server® 2003 (32-bit/64-bit edition) / Windows Server®<br>2003 R2 (32-bit/64-bit edition) / Windows Server® 2008 (32-<br>bit/64-bit edition) / Windows Server® 2008 R2 (64-bit edition) /<br>Windows® XP (32-bit edition) / Windows Vista® (32-bit/64-bit<br>edition) / Windows® 7 (32-bit/64-bit edition) / Windows Server®<br>2012 (64-bit edition) / Windows Server® 2012 R2 (64-bit edition) /<br>Windows® 8 (32-bit/64-bit edition) / Windows® 8.1 (32-bit/64-bit<br>edition) / Windows® 10 (32-bit/64-bit edition) / Windows Server®<br>2016 (64-bit edition) |
|                             | Mac OS X v10.5 / v10.6 / v10.7 (Lion)                                                                                                    |
|                             | OS X v10.8 (Mountain Lion) / v10.9 (Mavericks) /<br>v10.10 (Yosemite) / v10.11 (El Capitan)                                                                                                    |
|                             | macOS v10.12 (Sierra) / v10.13 (High Sierra)                                                                                                    |
|                             | Linux (endast kompatibel med PPD)                                                                                                    |

# Innan du börjar med ComColorExpress IS1000C / IS950C

ComColorExpress IS1000C / IS950C är en controller för användande med skrivare ur ComColor-serien (9150 / 9110 / 7150 / 7110 / 3150 / 3110) med en högeffektiv interpreterare som stöder nätverk och PostScript<sup>®</sup>3. I kombination med mjukvaran som kommer med produkten kan du utnyttja en mängd funktioner.

# Översikt över ComColorExpress IS1000C / IS950C

- IS1000C / IS950C erbjuder en ren Postscript®3-kompatibel RIP av Adobe Systems, som möjliggör högkvalitativ utmatning.
- Databearbetningens status kan enkelt avläsas på LED:n på framsidan.
- IS1000C / IS950C erbjuder en s\u00e4kerhetsdesign, som automatiskt p\u00e4borjar avst\u00e4ngningen av systemet, s\u00e4 snart n\u00e4tkontakten har tryckts.

# Operativsystem som stöds

ComColorExpress IS1000C / IS950C är kompatibel med följande operativsystem.

- Windows Server 2003 / Windows Server 2003 R2 / Windows Server 2008 / Windows Server 2008 R2 / Windows XP / Windows Vista / Windows 7 / Windows Server 2012 / Windows Server 2012 R2 / Windows 8 / Windows 8.1 / Windows 10 / Windows Server 2016
- Mac OS v10.5 / v10.6 / v10.7 (Lion) / v10.8 (Mountain Lion) / v10.9 (Mavericks) / v10.10 (Yosemite) / v10.11 (El Capitan) / v10.12 (Sierra) / v10.13 (High Sierra)
- Linux (endast kompatibel med PPD)

# Skrivardrivrutin

Denna produkt använder en Adobe-OS-skrivardrivrutin från Adobe Systems Incorporated och Microsoft Corporation och som innehåller en dedikerad plugin och ett PPD- fil.

- Denna skrivardrivrutin förenklar konfigurationen av optimala inställningar för användning med RISO-höghastighetsfärgskrivare.
- Skrivardrivrutinen hjälper dig att på enkelt sätt utföra operationer knutna till RISO-konsolen, som t.ex. specificeringen av utmatningsmålköer.

För skrivardrivrutinens detaljer se även den separata "ComColorExpress IS1000C / IS950C Handbok för skrivardrivrutinen".

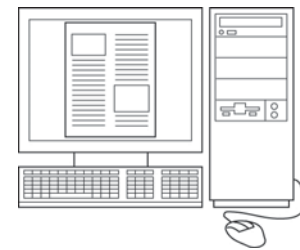

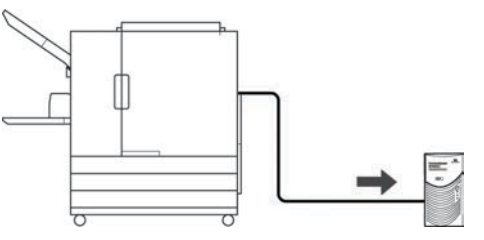

# **RISO-konsolen**

RISO-konsolen är ett mjukvaruverktyg som framhöver ComColorExpress IS1000C / IS950C:s färdigheter.

- Tillgång till IS1000C / IS950C genom din webbläsare underlättar bland annat att använda jobbmanagern för utmatningsdata och utskriftsövervakning.
- Denna mjukvara framställdes med hjälp av Java Script och HTML. Detta underlättar att använda RISO-konsolen över en systemoberoende knytpunkt.
- Mjukvaran erbjuder en rad komfortabla funktioner, inklusive funktionen [Starta ny funktion], som reducerar tidsåtgången för att sätta utskriftsvillkoren, samt funktionen [Håll kö], som möjliggör snabba utskrifter genom enkel hämtning av tidigare uppladdade data.

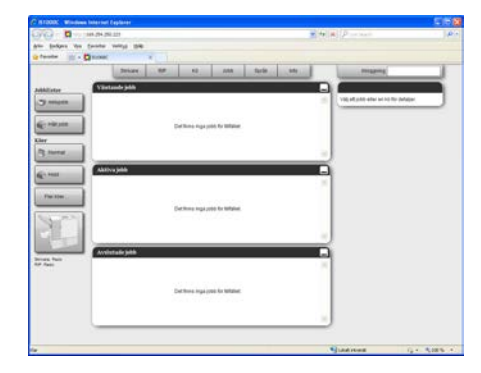

För detaljer om användningen av RISO-konsolen, se den separata "ComColorExpress IS1000C / IS950C Handbok för konsolen".

### Hänvisning:

 Genom att ansluta en monitor (1024×768 eller större upplösning rekommenderas), USB-tangentbord eller USB-mus till IS1000C / IS950C, kan du använda RISO-konsolen utan en dator. (Vissa funktioner är inte tillgängliga. För detaljer, referera till den separata manualen "Handbok för konsolen".)

# Kontroll av paketinnehållet av din ComColorExpress IS1000C / IS950C

Kontrollera om ditt ComColorExpress IS1000C / IS950C-paket innehåller de nedan illustrerade komponenterna.

Kontakta kundtjänst, om det fattas delar.

### Viktigt!:

 Om IS1000C / IS950C-förpackningarna har utsatts för extrema temperaturförhållanden, vänta några timmar, innan du öppnar IS1000C / IS950C:s plastförpackningar. Annars kan vatten kondenseras in i apparatens inre, vilket kan leda till skador av de elektroniska komponenter som befinner sig där.

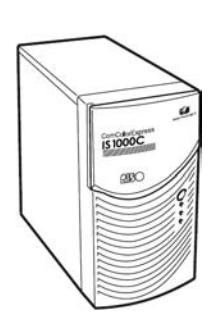

IS1000C / IS950Capparat

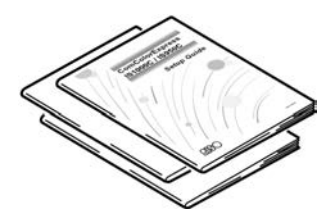

Handböcker

- Installationshandbok (denna manual)
- Handbok för skrivardrivrutin
- Handbok för konsolen

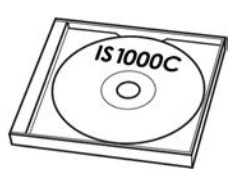

RISO IS1000C / IS950Cmjukvara-CD-ROM

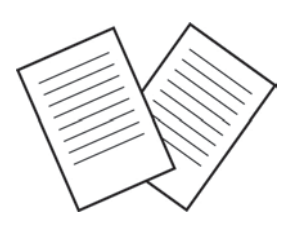

Överenskommelse för slutanvändarlicens

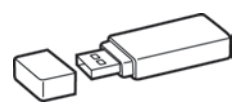

USB-dongle

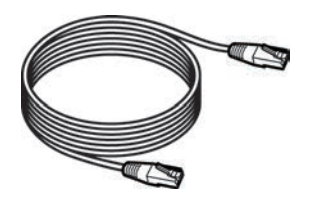

LAN-kabel

(för anslutning av IS1000C / IS950C och skrivaren)

# Uppställning och installation av ComColorExpress IS1000C / IS950C

# Anslutning av datorer

Anslut IS1000C / IS950C och datorn till nätverket.

Anslut flera datorer:

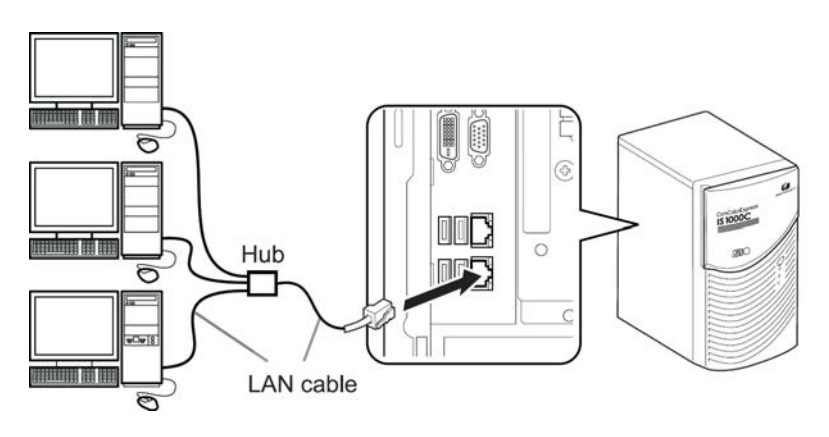

Anslutning av en dator:

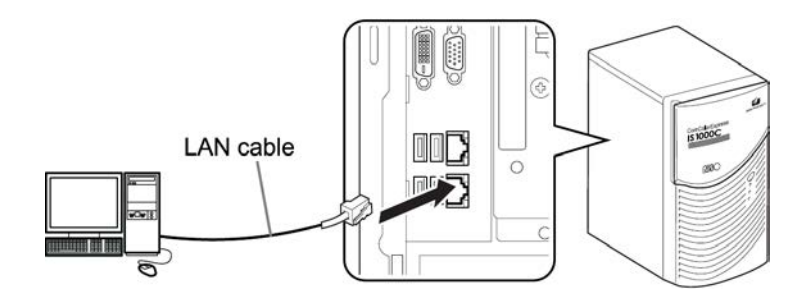

### Viktigt!:

• Se till att ansluta LAN-kabeln till den undre anslutningen. Den övre anslutningen för skrivaranslutningen.

### Hänvisning:

• Använd en vanlig STP-kabel (Shielded Twist Pair-kabel) för LAN-anslutningen.

# Installation av mjukvara

Nedan beskriven mjukvara finns på bifogad CD-ROM. Dessa måste installeras på din dator, innan du kan använda ComColorExpress IS1000C / IS950C.

### Skrivardrivrutin

Detta är installationsprogrammet för skrivardrivrutiner i IS1000C / IS950C. Starta denna applikation när du installerar skrivardrivrutinen. Skrivardrivrutinen är nödvändig för att skicka de dokumentdata som framställts på din dator till IS1000C / IS950C och för följande utskrift.

### Hänvisning:

 När du installerar skrivardrivrutinen på Windows, kan dina existerande PS-skrivardrivrutiner skrivas över och du kan eventuellt inte göra utskrifter med PS-skrivardrivrutiner eller bildsättare av andra tillverkare. Avinstallera skrivardrivrutinen i detta fall. "Avinstallation av RISO IS1000C / IS950Cmjukvaran" @ s. 38

### RISO Management Tool

Denna applikation tar över uppgifter så som tilldelande av IP-adresser och fjärrstart av IS1000C / IS950C.

Installera denna applikation först och tilldela en IP-adress för IS1000C / IS950C, innan skrivardrivrutinen installeras.

#### Hänvisning:

- "Fjärrstart" är den funktionen som tillåter datorn att aktivera IS1000C / IS950C ur vilotillståndet.
- Beakta, att när flera RIP förbinds med varandra (med IP-adressen 0.0.0.0 för IPv4 eller 0:0:0:0:0:0:0:0 för IPv6) måste deras IP-adresser vara tilldelade på samma subnät.
- Datorn som utför RISO Management Tool och IS1000C / IS950C måste befinna sig i samma subnät. Det är inte möjligt att tilldela IP-adressen för en IS1000C / IS950C med RISO Management Tool, som inte befinner sig i samma subnät som datorn, på den RISO Management Tool arbetar. Efter att IP-adressen en gång har tilldelats, kan RISO Management Tool också användas på andra subnät, dvs. RIP :s i andra subnät.

#### **IP-adresser**

Detta än entydig numrering, som varje apparat i ett nätverk tilldelas för identifikation. Låt adressen som tilldelas IS1000C / IS950C styrkas av nätverksadministratören.

### SMAP (endast Windows)

Denna applikation möjliggör direkta utskrifter genom att dra och lägga filer i målkön. Installera SMAP om så önskas.

# Installationsförfarande

Innan ComColorExpress IS1000C / IS950C används, installera mjukvaran och gör inställningarna i denna ordningsföljd

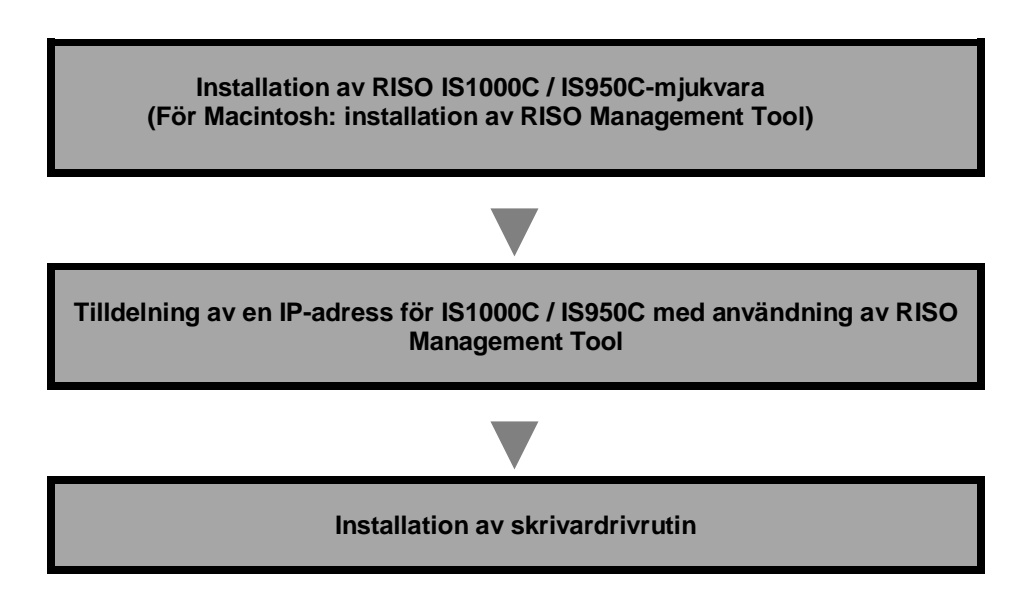

### Hänvisning:

- Med RISO Management Tool kan man tilldela IP-adressen för IS1000C / IS950C samt utföra övervaknings- och fjärrstartsoperationer för IS1000C / IS950C. Låt IP-adressen styrkas av nätverksadministratören.
- Installera SMAP om så önskas. (endast Windows)

# **Installation i Windows**

# Installation av RISO IS1000C / IS950C-mjukvara

### Hänvisning:

- I detta exempel används bildskärmsbilder från Windows XP.
- Vänligen stäng ner andra applikationer innan installationen påbörjas.

### 1 Lägg in RISO IS1000C / IS950C mjukvaru-CD-ROM:n i datorns CD-ROMenhet.

Installern startar och dialogrutan "Installer-språk" visas.

### Hänvisning:

- Om installern inte startar automatiskt, dubbelklicka på filen "IS1000C\_IS950C\_Software Package.exe" på CD:n.
- När dialog [Användarkontroll] visas, klicka på [Ja] eller [Tillåt] (för Windows Vista).

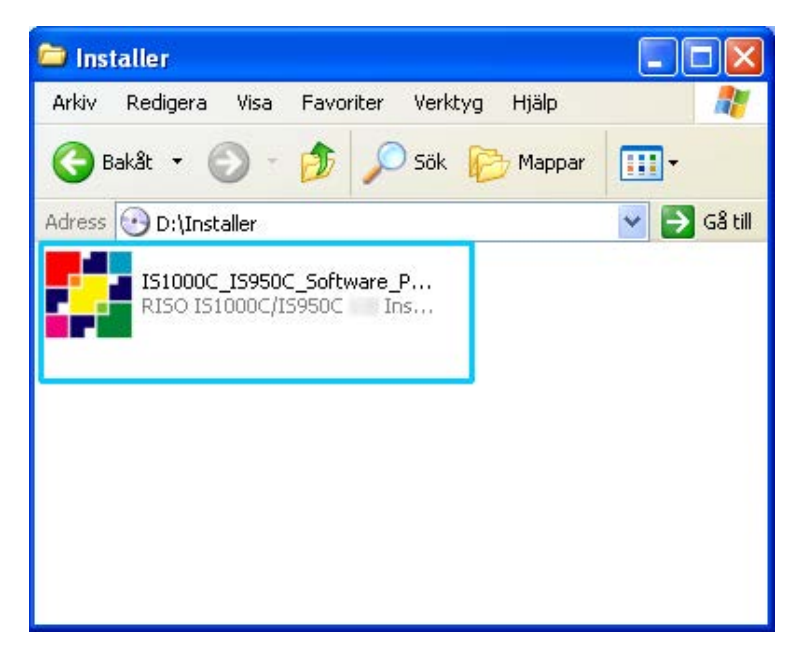

2 Välj [Svenska] ur listan och klicka på [OK].

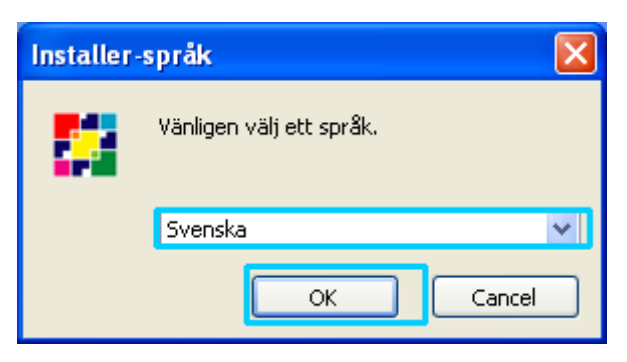

# **3** Klicka på [Nästa].

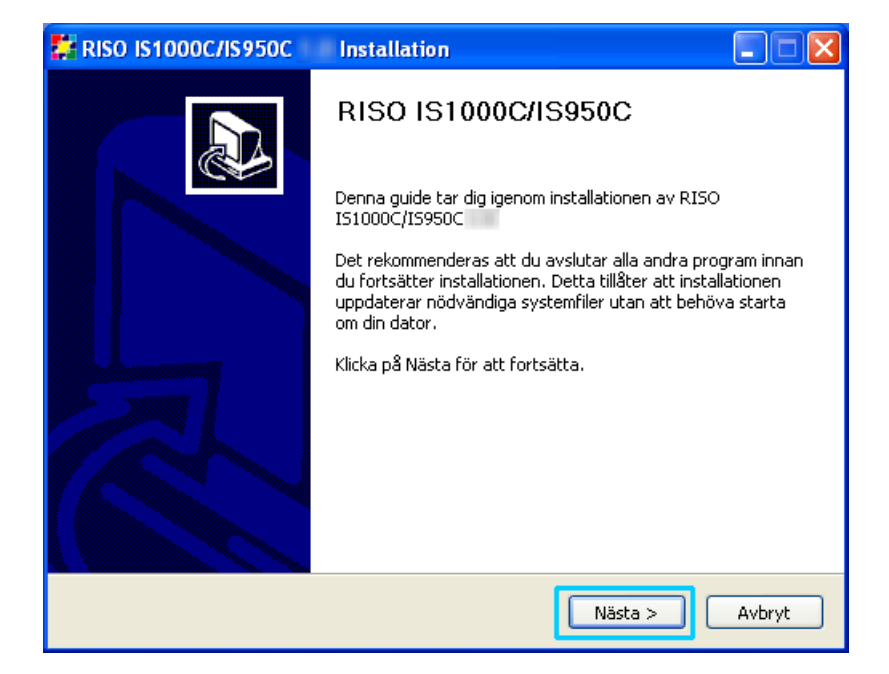

# 4 Läs överenskommelsen för användarlicenser och klicka på [Jag Godkänner].

| 🗱 RISO IS1000C/IS950C                                                                                | Installation                                                                                                    |
|----------------------------------------------------------------------------------------------------|----------------------------------------------------------------------------------------------------|
| RISO                                                                                                 | <b>Licensavtal</b><br>Var vänlig läs igenom licensvillkoren innan du installerar RISO<br>IS1000C/IS950C                                                                 |
| Tryck Page Down för att se r                                                                         | resten av licensavtalet.                                                                                                    |
| Slutanv<br>till Com(                                                                                 | ändaravtal för programvaran<br>ColorExpress IS1000C / IS950C                                                                                                    |
| VIKTIGT: LÄS DETT<br>TILL COMCOLOREXPR<br>("Programvaran")<br>FöRSLUTNA FöRPACK<br>KLICKAR PÅ "ACCEP | A SLUTANYENDARAYTAL FOR PROGRAMMET<br>RESS IS1000C / IS950C<br>("Avtalet") INNAN DU OPPNAR DEN<br>KNINGEN, BRYTER FORSEGLINGEN ELLER<br>PTERA", "JA" ELLER ANDRA IKONER |
| Om du accepterar villkoren i<br>acceptera avtalet för att insl                                       | avtalet, klicka Jag Godkänner för att fortsätta. Du måste<br>tallera RISO IS1000C/IS950C                                                                                |
| Nullsoft Install System -Ur                                                                          | nicode                                                                                                    |
|                                                                                                    | < Tillbaka Jag Godkänner Avbryt                                                                                                    |

### Hänvisning:

• Om du inte accepterar överenskommelsen för användarlicenser kan mjukvaran inte installeras.

5 Välj de komponenter som ska installeras och klicka på [Nästa].

| 🗱 RISO IS1000C/IS950C                                          | Installation                                                                                              |                                                                                       |
|----------------------------------------------------------------|----------------------------------------------------------------------------------------------------|---------------------------------------------------------------------------------------|
| RISO                                                           | <b>/älj komponenter</b><br>Välj vilka alternativ av RISO IS10000<br>installera.                           | C/IS950C som du vill                                                                  |
| Markera de komponenter du v<br>installera. Klicka på Nästa för | vill installera och avmarkera de kompo<br>att fortsätta.                                                  | onenter du inte vill                                                                  |
| Välj komponenter att<br>installera:                            | <ul> <li>✓ Skrivardrivrutin</li> <li>✓ SMAP</li> <li>✓ RISO Management Tool</li> <li>✓ Manuals</li> </ul> | Beskrivning<br>Håll muspekaren över<br>ett alternativ för att se<br>dess beskrivning, |
| Utrymme som behövs: 3.0MB                                      |                                                                                                    |                                                                                       |
| Nullsoft Install System -Uni                                   | code                                                                                                    | Nästa > Avbryt                                                                        |

• Skrivardrivrutin

Detta är IS1000C / IS950C-skrivardrivrutinen. Välj denna komponent om skrivarfilerna ska kopieras till den lokala hårddisken.

SMAP

Denna applikation tillåter att filer dras och släpps i målköer för direkt utskrift. Välj denna komponent om du vill använda SMAP.

RISO Management Tool

Denna applikation övertar uppgifter som tilldelandet av IP-adresser och fjärrstart av IS1000C / IS950C. Välj denna komponent, om du vill använda RISO Management Tool. Låt IP-adressen styrkas av nätverksadministratören.

Handböcker
 Detta är handböckerna för IS1000C / IS950C.

# 6 Bekräfta målmappen och klicka [Nästa].

| 🗱 RISO IS1000C/IS950C Installation                                                                                                    |
|----------------------------------------------------------------------------------------------------|
| Välj installationsväg<br>Välj katalog att installera RISO IS1000C/IS950C                                                                                                    |
| Guiden kommer att installera RISO IS1000C/IS950C 1.0 i följande katalog. För att installera i<br>en annan katalog, klicka Bläddra och välj en alternativ katalog. Klicka på Nästa för att<br>fortsätta. |
| Målkatalog C:\Programme\RISO\RISO IS1000C IS950C Bläddra                                                                                                    |
| Utrymme som behövs: 3.0MB<br>Utrymme tillgängligt: 61.1GB                                                                                                    |
| Nullsoft Install System Unicode                                                                                                    |

### Hänvisning:

• Om du vill ändra målmapp för installationen, klicka på knappen [Bläddra] och ange en mapp.

# 7 Klicka på [Installera].

| 🗱 RISO IS1000C/IS950C Installation                                                                                           | X |  |  |  |  |
|----------------------------------------------------------------------------------------------------|---|--|--|--|--|
| Välj Startmenykatalog<br>Välj en Startmenykatalog för programmets genvägar.                                                  |   |  |  |  |  |
| Välj startmenykatalog i vilken du vill skapa programmets genvägar. Du kan ange ett eget namr<br>för att skapa en ny katalog. |   |  |  |  |  |
| Administrationsverktyg<br>Autostart<br>Spel<br>Tillbehör                                                                     |   |  |  |  |  |
| Nullsoft Install System -Unicode                                                                                             |   |  |  |  |  |

### Installationen börjar.

| 🗱 RISO IS1000C/IS950C Installation                                                                                                    |  |  |  |  |
|----------------------------------------------------------------------------------------------------|--|--|--|--|
| Var vänlig vänta medan RISO IS1000C/IS950C installeras.                                                                                                    |  |  |  |  |
| Extrahera: RSI10A64.dll 38%                                                                                                    |  |  |  |  |
| Målkatalog: C:\Program\RISO\RISO IS1000C IS950C<br>Extrahera: PrinterInstaller.exe 100%<br>Extrahera: pi2.lng 100%<br>Skapa katalog: C:\Documents and Settings\All Users\Start-meny\Program\RISO\RIS<br>Skapa genväg: C:\Documents and Settings\All Users\Start-meny\Program\RISO\RIS<br>Skapa genväg: C:\Documents and Settings\All Users\Start-meny\Program\RISO\RIS<br>Skapa genväg: C:\Documents and Settings\All Users\Start-meny\Program\RISO\RIS<br>Skapa genväg: C:\Documents and Settings\All Users\Start-meny\Program\RISO\RISO\RIS<br>Skapa genväg: C:\Documents and Settings\All Users\Start-meny\Program\RISO\RISO\RISO\RISO\RISO\RISO\Start<br>Batalog: C:\Program\RISO\RISO IS1000C IS950C\Driver<br>Extrahera: RS110SVEA.ini 100%<br>Extrahera: RS110_A.cat<br>Extrahera: RS110_Ad.ll 38% |  |  |  |  |
| Nullsoft Install System Unicode                                                                                                    |  |  |  |  |

# 8 Avsluta installationen.

När dialogrutan nedan visas, klicka på knappen [Slutför] och avsluta installationen.

| 🐉 RISO IS1000C/IS950C | Installation                                                                                    |  |  |  |  |
|-----------------------|-------------------------------------------------------------------------------------------------|--|--|--|--|
|                       | Avslutar installationsguiden för<br>RISO IS1000C/IS950C                                         |  |  |  |  |
|                       | RISO IS1000C/IS950C har installerats på din dator.<br>Klicka på Slutför för att avsluta guiden. |  |  |  |  |
|                       | ₩Kör PrinterInstaller                                                                           |  |  |  |  |
|                       | < Tillbaka Slutför Avbryt                                                                       |  |  |  |  |

### Hänvisning:

 Om kryssrutan [Kör PrinterInstaller] är markerad, startar Printer Installer efter installationens avslutning. Falls nätverksinställningen på IS1000C / IS950C inte fullständigt har utförts, ta bort markeringen från [Kör PrinterInstaller], och stäng Installern. Tilldela sedan IP-adressen för IS1000C / IS950C med hjälp av RISO Management Tool innan du inrättar skrivaren. "Anslutningsinställningar" @s. 30

# Anslutningsinställningar

Starta RISO Management Tool för att tilldela en IP-adress för ComColorExpress IS1000C / IS950C.

### Hänvisning:

- I detta exempel används bildskärmsbilder från Windows XP.
- Låt IP-adressen för IS1000C / IS950C och nätverksinställningarna styrkas av nätverksinställningarna.
- Du kan konfigurera nätverksinställningarna via kontrollpanelen på skrivaren. För detaljer, se Ext. Controller Inställning" i skrivarens "Administratörsguide".

### Viktigt!:

- Innan följande steg utförs, se till att IS1000C / IS950C är ansluten till dator. "Ansluta dator" @s. 22 Se till att datorn och IS1000C / IS950C befinner sig i samma subnät.
- Välj [Start]-[Program]-[RISO]-[RISO IS1000C IS950C]-[RISO Management Tool].

För Windows 8 / Windows 8.1 öppna skärmen "Appar" och klicka på **[RISO Management Tool]** i gruppen "RISO IS1000C IS950C".

För Windows 10, välj [Start] – [Alla appar] – [RISO IS1000C IS950C] – [RISO Management Tool].

Starta RISO-hanteringsverktyget och IS1000C / IS950C med en IP-adress på 0.0.0.0 (för IPv4) eller 0:0:0:0:0:0:0:0 (för IPv6) visas i listan.

# **2** Välj RIP och klicka [Ändra].

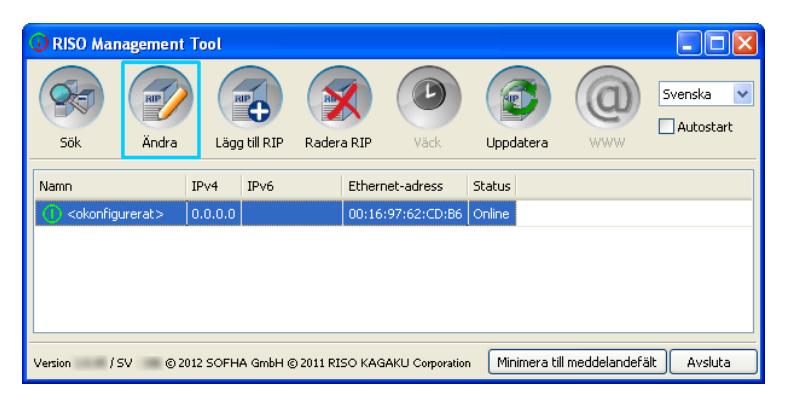

**3** Konfigurera anslutningsinställningar för IS1000C / IS950C.

### För IPv4

| Kommunikationsinställni        | ngar               | $\mathbf{X}$ |
|--------------------------------|--------------------|--------------|
| RIP-namn                       |                    |              |
| Domän                          |                    |              |
| -IPv4                          |                    | _            |
| Använd DHCP                    |                    |              |
| IP-adress                      | 10 42 23 67        |              |
| Subnet-mask                    | 255.255.0.0        |              |
| IP-gateway                     | 10, 42, 10, 42     |              |
| - IPv6                         |                    |              |
| Konfigurationen av IP-adresser | Manuelt            |              |
| IP-adress                      | 0:0:0:0:0:0:0:0/64 |              |
| IP-gateway                     |                    |              |
| Namnserver                     |                    |              |
| Använd DHCP                    |                    |              |
| IP-adress (IPv4)               | 10.42.0.13         |              |
| IP-adress (IPv6)               |                    |              |
| NetBIOS arbetsgrupp            |                    |              |
| EtherTalk-zon                  |                    |              |
| E-postserver                   |                    |              |
| Avsändaradress                 |                    |              |
|                                | Stäng              |              |

### RIP-namn

Ange RIP-namnet med användning av högst 15 endast alfanumeriska tecken och bindestreck.

### Hänvisning:

- Ange ett alfabetiskt tecken på första stället.
- Ange ett alfabetiskt tecken på sista stället.
- Domän

Ange domännamnet för nätverket som skrivaren är ansluten till.

Använda DHCP

Om det finns en DHCP-server i nätverket, kan RIP hämta en IP-adress från DHCP-servern, genom att markera kryssrutan [Använda DHCP].

Om en fast IP-adress används, avmarkera rutan och ange en IP-adress manuellt.

### Viktigt!:

- Följande IP-adresser kan redan vara använda för skrivarporten. Ange inge en adress som används för skrivarportsinställningen.
  - IP-adress A: 10.255.255.251
  - IP-adress B: 172.16.255.251
  - IP-adress C: 192.168.255.251
  - För printerportinställningar, referera till den separata manualen, "Handbok för konsolen".
- Subnätmask Ange nätverkets subnätmask, till vilken RIP:n är ansluten.
- IP-gateway Ange gateway-adressen för nätverket, som RIP:n är ansluten till.
- Namn-server Ange IP-adressen för DNS-servern, om det används en DNS-server i nätverket.
- IP-Adress (IPv4) Ange en IP-adress f
   ör RIP:n, falls ingen DHCP-server anv
   änds.

### För IPv6

| Kommunikationsinställnir       | gar 🛛              |
|--------------------------------|--------------------|
| RIP-namn                       |                    |
| Domän                          |                    |
| -IPv4                          |                    |
| Använd DHCP                    |                    |
| IP-adress                      | 10.42.23.67        |
| Subnet-mask                    | 255 . 255 . 0 . 0  |
| IP-gateway                     | 10.42.10.42        |
| IPv6                           |                    |
| Konfigurationen av IP-adresser | Manuelt            |
| IP-adress                      | 0:0:0:0:0:0:0:0/64 |
| IP-gateway                     |                    |
| Namnserver                     |                    |
| Använd DHCP                    |                    |
| IP-adress (IPv4)               | 10.42.0.13         |
| IP-adress (IPv6)               |                    |
| NetBIOS arbetsgrupp            |                    |
| EtherTalk-zon                  |                    |
| E-postserver                   |                    |
| Avsändaradress                 |                    |
|                                | Stäng              |

### Viktigt!:

- Om nätverksinställningarna för IPv4 redan har konfigurerats kommer IPv6-inställningsobjekt skuggas. För att konfigurera IPv6-nätverksinställningar, återställ alla inställningar innan du konfigurerar nätverket.
- RIP-namn

Ange controllerns namn endast med alfanumeriska tecken och bindestreck inom 15 tecken.

#### Hänvisning:

- Ange ett alfabetiskt tecken på första stället.
- Ange ett alfabetiskt tecken på sista stället.
- Domän

Ange domännamnet av nätverket till vilket skrivaren är ansluten.

- IP-adresskonfiguration: Manuellt / Tillståndslösa adress / Tillståndsdefinierad adress
- IP-adress/Prefix\*: Ange hexadecimala tecken. Ange ett numeriskt tecken för " \* "
- IP-gateway: Ange hexadecimala tecken.
- Använd DHCP

Om en DHCP-server används i nätverket kan controllern få en IP-adress genom DHCP-servern genom att markera **[Använd DHCP]**. Om du använder en fast IP-adress, avlägsna markeringen och ställ in IP-adressen manuellt.

IP-adress (IPv6)
 Om du inte använder en DHCP-server, ange IP-adressen som tilldelats controllern.

# 4 Klicka på [Stäng].

Namnet på RIP:n och IP-adressen visas i listan.

| O RISO Man                                                                                           | agement T | 'ool          |            |             |         |        |   |                        |
|----------------------------------------------------------------------------------------------------|-----------|---------------|------------|-------------|---------|--------|---|------------------------|
| Sök                                                                                                  | Visa alla | Lägg till RIP | Radera RIP | Väck        | Uppdal  | tera   |   | Svenska 💌<br>Autostart |
| Namn                                                                                                 | IPv       | 1             | IPv6       | Ethernet-ad | dress   | Status |   |                        |
| () IS1000C                                                                                           | 169.      | 254.250.223   |            | 00:16:97:6  | 2:CD:B6 | Online | ] |                        |
|                                                                                                    |           |               |            |             |         |        |   |                        |
| Version / SV - © 2012 SOFHA GmbH © 2011 RISO KAGAKU Corporation Minimera till meddelandefält Avsluta |           |               |            |             |         |        |   |                        |

IS1000C / IS950C startar automatiskt om och inställningarna som konfigurerades i steg 3 börjar gälla.

Installera därefter skrivardrivrutinen. Se "Installation av skrivaren" @s. 34

### Hänvisning:

- Detaljerna för anslutningsinställningarna kan ändras i menypunkten [Anslutningsinställningar] i RISO-konsolen. För detaljer se den separata "ComColorExpress IS1000C / IS950C Handbok för konsolen".
- Om IS1000C / IS950C inte utför en nystart, tryck på strömbrytaren på IS1000C / IS950C huvudenhet.

### Installation av en skrivare

### Hänvisning:

1

- I detta exempel används bildskärmsbilder från Windows XP.
- Stäng ner alla andra applikationer, innan mjukvaran installeras.
- Ställ in IP-adressen för IS1000C / IS950C:n före installationen av skrivardrivrutinen. "Anslutningsinställningar" @s. 30

# Välj [Start]-[Program]-[RISO]-[RISO IS1000C IS950C]-[RISO Printer Installer].

För Windows 8 / Windows 8.1 öppna skärmen "Appar" och klicka på **[RISO Printer Installer]** i gruppen "RISO IS1000C IS950C".

För Windows 10, välj [Start] – [Alla appar] – [RISO IS1000C IS950C] – [RISO Printer Installer].

Printer Installer startar.

### Hänvisning:

- Du kan också starta Printer Installern med ett dubbelklick på symbolen [RISO Printer Installer] på ditt skrivbord.
- När dialog [Användarkontokontroll] visas, klicka [Ja] eller [Tillåt] (för Windows Vista).

# **2** Klicka på [Nästa].

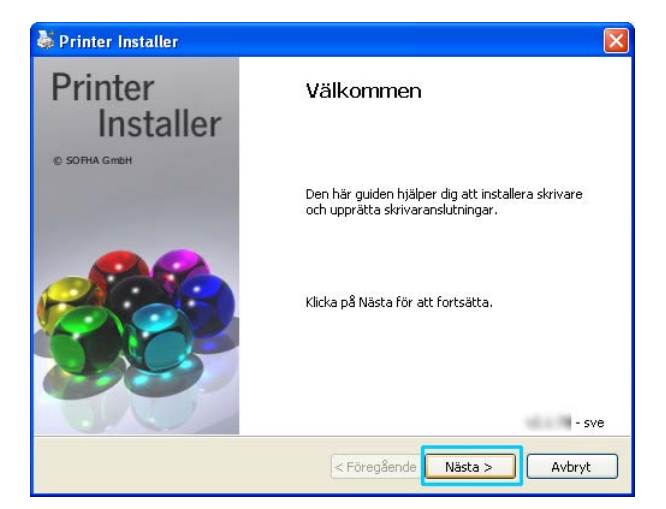

### Hänvisning:

• När dialogen [Ny skrivardrivrutin från installations-CD:n?] visas, välj [Installera ny skrivare från installations-CD:n] och klicka på [Fortsätt].
**3** Välj [Sök i delnätet efter en ansluten skrivare] och klicka på [Sök].

| 5 | Printer Installer                                      |                 |                                                                                               |
|---|--------------------------------------------------------|-----------------|-----------------------------------------------------------------------------------------------|
|   | <b>Nätverkssökning</b><br>Sök i nätverket efter anslul | :na skrivare.   | *                                                                                             |
|   | ⊙ Sök i delnätet efter en anslu                        | ten skrivare    | Nätverksskrivarens namn<br>eller IP-adress                                                    |
|   | Installerade skrivare                                  | IP              |                                                                                               |
|   | I51000C                                                | 169.254.250.223 | Annan anslutning<br>Välj Annan anslutning om du<br>vill arvända en annan<br>skrivaranslutning |
|   |                                                        | Sök             |                                                                                               |
|   |                                                        | < Föregå        | ende Nästa > Avbryt                                                                           |

#### Hänvisning:

- Klicka på IS1000C / IS950C.
- Om datorn och IS1000C / IS950C inte befinner sig i samma subnät, kan IS1000C / IS950C inte hittas. Välj [Nätverksskrivarens namn eller IP-adress] och ange nätverksskrivarnamn eller den IP-adress, som visar på IS1000C / IS950C.
- Du kan också välja [Annan anslutning] och ange andra anslutningsmöjligheter.

### **4** Välj skrivarnamn och klicka på [Nästa].

| 🐉 Printer Installer                                         |                                                                                               |
|-------------------------------------------------------------|-----------------------------------------------------------------------------------------------|
| Nätverkssökning<br>Sök i nätverket efter anslutna skrivare. | <b>*</b>                                                                                      |
| ⊙ 5ök i delnätet efter en ansluten skrivare                 | O Nätverksskrivarens namn<br>eller IP-adress                                                  |
| Installerade skrivare IP<br>RISO IS1000C 169.254.250.223    |                                                                                               |
|                                                             | Annan anslutning<br>Välj Annan anslutning om du<br>vill använda en annan<br>skrivaranslutning |
| Sök                                                         | )                                                                                             |
| < Föregåe                                                   | ende Nästa > Avbryt                                                                           |

#### Hänvisning:

• Om IS1000C / IS950C har både en IPv4- och IPv6-adress visas båda adresser.

5 Välj den kö som ska installeras och klicka på [Nästa].

| 👹 Printer Installer                                | X                                                                         |
|----------------------------------------------------|---------------------------------------------------------------------------|
| <b>∀al av kö</b><br>Vilka köer vill du installera? | <b>}</b>                                                                  |
| Markera köer att installera:                       | O Annan anslutning                                                        |
| V Hold<br>V Normal                                 | Välj Annan anslutning om du<br>vill använda en annan<br>skrivaranslutning |
| Markera allt Avmarkera allt                        | Installera som<br>Internet-skrivare                                       |
| < Förer                                            | ående Nästa > Avbryt                                                      |

#### Hänvisning:

- [Normal]-kö (t.ex. IS1000C / IS950CG-Normal) Angivna dokumentdata skrivs ut i ordningsföljd.
- [Hold]-kö (t.ex. IS1000C / IS950CG-Hold) Angivna dokumentdata lagras i IS1000C / IS950C. Dessa skrivs ut per kommando från RISOkonsolen eller den valfria pekskärmen.
- Användardefinierad kö (t.ex. IS1000C / IS950CG-ABC) När administratören har inrättat användardefinierade köer, visas redan formade köer i vallistan för köer. Angivna dokumentdata skrivs ut enligt de av administratören angivna köinställningarna.
   För vidare detalier se den separata "ComColorExpress IS1000C / IS950C Handbok för konsolen"

För vidare detaljer se den separata "ComColorExpress IS1000C / IS950C Handbok för konsolen".

### 6 Välj skrivarnamn och klicka på [Nästa].

| 👹 Printer Installer                                                                                                    | X                                                                                                 |  |  |  |  |  |  |  |  |
|----------------------------------------------------------------------------------------------------|---------------------------------------------------------------------------------------------------|--|--|--|--|--|--|--|--|
| <b>Tillverkare och modell</b><br>Tillverkaren och mode                                                                    | Tillverkare och modell<br>Tillverkaren och modellen avgör vilket skrivarprogram som ska användas. |  |  |  |  |  |  |  |  |
| Välj din skrivares tillverkare och modell. Om det en installationsskiva medföljde skrivaren klickar<br>du på Skiva finns. |                                                                                                   |  |  |  |  |  |  |  |  |
| Tillverkare                                                                                                    | Skrivarmodell                                                                                     |  |  |  |  |  |  |  |  |
| RISO                                                                                                    | RIS0 151000C<br>NIS0 15550C                                                                       |  |  |  |  |  |  |  |  |
| Skiva finns                                                                                                    | Skrivarnamn: RISO IS1000C                                                                         |  |  |  |  |  |  |  |  |
|                                                                                                    | < Föregående Nästa > Avbryt                                                                       |  |  |  |  |  |  |  |  |

#### Hänvisning:

- Om tillverkaren och skrivarmodellen inte visas, klicka på [Diskett], navigera till den mapp som angavs som installationsmål i steg 6 av "Installation av RISO IS1000C / IS950C-mjukvara", öppna drivrutinmappen i RISO IS1000C / IS950C-mappen och välj "Setup.inf"
   "Installation av RISO IS1000C / IS950C-mjukvara" @s. 25
- Om en annan IS1000C / IS950C-drivrutin är installerad, visas dialogen [Befintliga skrivardrivrutiner]. I detta fall välj [Ersätt befintlig drivrutin] och ersätt den befintliga drivrutinen med den nya.

### 7 Klicka på [Slutför].

När dialogen nedan visas, klicka på knappen [Slutför] och stäng assistenten.

| 🍓 Printer Installer |                                                    |
|---------------------|----------------------------------------------------|
| Printer             | Slutför                                            |
| © SOFHA GmbH        | Du har angett följande skrivarinställningar:       |
|                     | Skrivarnamn: IS1000C                               |
|                     | Skrivardrivrutin: RISO IS1000C                     |
|                     | Portar: \\IS1000C\Hold<br>\\IS1000C\Normal         |
|                     | Klicka på Slutför för att slutföra installationen. |
|                     | < Föregående Slutför Avbryt                        |

#### Viktigt!:

• Om "Windows Logo-Test", "Windows Security" eller "Digital signatur kunde inte hittas" visas, bör du ändå fortsätta installationen.

#### Hänvisning:

• När du installerar skrivaren som en IP-skrivare, blir portnamnet http://skrivarnamnet (eller IPadreseen):631/skrivare/könamn.

### Avinstallera RISO IS1000C / IS950C-mjukvaran

Genomför följande steg för att radera (avinstallera) RISO IS1000C / IS950C-mjukvaran och skrivardrivrutinen.

#### Hänvisning:

- I detta exempel används bildskärmsbilder från Windows XP.
- Stäng alla andra applikationer, innan du avinstallerar mjukvaran.

#### Öppna skrivarfönstret.

För Windows XP: Öppna [Skrivare och faxar] från menyn [Start].

För Windows Vista: Klicka på ikonen [Start]-[Kontrollpanel]-[Hårdvara och ljud] och öppna mappen [Skrivare].

För Windows 7: Klicka på ikonen [Start] och sedan på [Enheter och skrivare].

För Windows 8 / Windows 8.1: Öppna skärmen med "Appar" och klicka på [Kontrollpanel]-[Hårdvara och ljud]-[Enheter och skrivare].

För Windows 10: Högerklicka på [Start] och klicka på [Kontrollpanel]-[Hårdvara och ljud]-[Enheter och skrivare].

### 2 Välj symbolen för den skrivare som du vill radera.

Högerklicka på vald skrivare och välja [Radera] ur menyn.

#### Hänvisning:

• Klicka på [Ja] när bekräftelsedialogrutan visas.

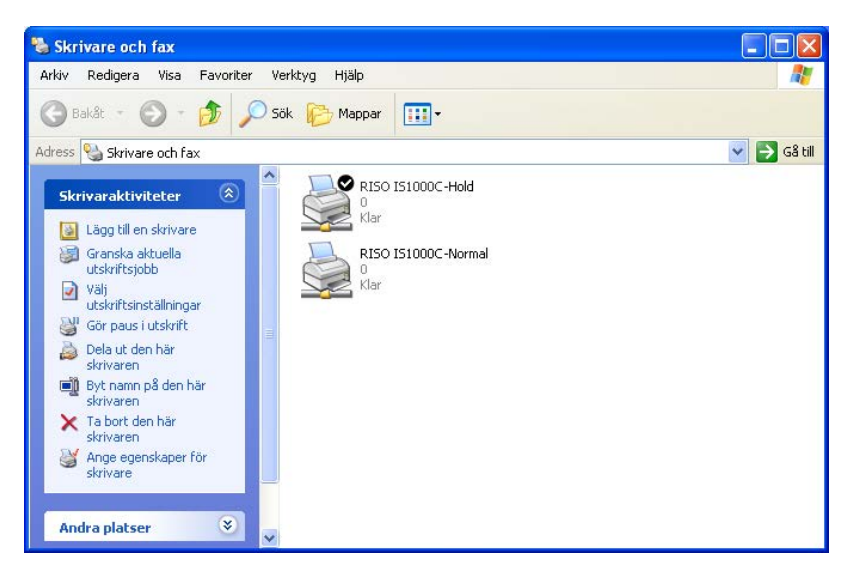

Skrivaren raderas och symbolen försvinner.

Om flera köer av IS1000C / IS950C är inrättade som Windows-skrivare, upprepa steg 2 till 4 och radera alla skrivare.

Radera därefter IS1000C / IS950C-mjukvaran.

### **3** Starta avinstalleraren.

För Windows XP/Windows Vista/Windows 7: Klicka på [Start]-[Alla program]-[RISO]-[RISO IS1000C IS950C]-[Avinstallera] i denna ordning.

För Windows 8 / Windows 8.1:

- 1) Öppna skärmen med "Appar" och klicka [Kontrollpanel]-[Program]-[Program och funktioner] och öppna [Avinstallera eller ändra ett program].
- 2) Välj [RISO IS1000C/IS950C \*.\*] och klicka på [Avinstallera/Ändra].

För Windows 10:

- 1) Högerklicka på [Start] och klicka på [Kontrollpanel]-[Program]-[Program och funktioner] och öppna [Avinstallera eller ändra ett program].
- 2) Välj [RISO IS1000C/IS950C \*.\*] och klicka på [Avinstallera/Ändra].

### **4** Klicka på [Ja].

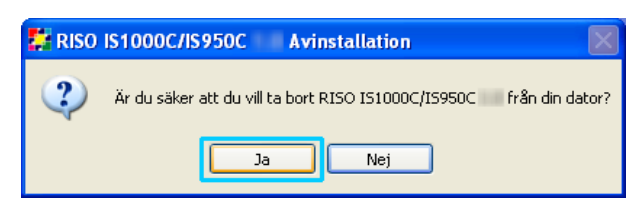

### 5 Klicka på [Avinstallera].

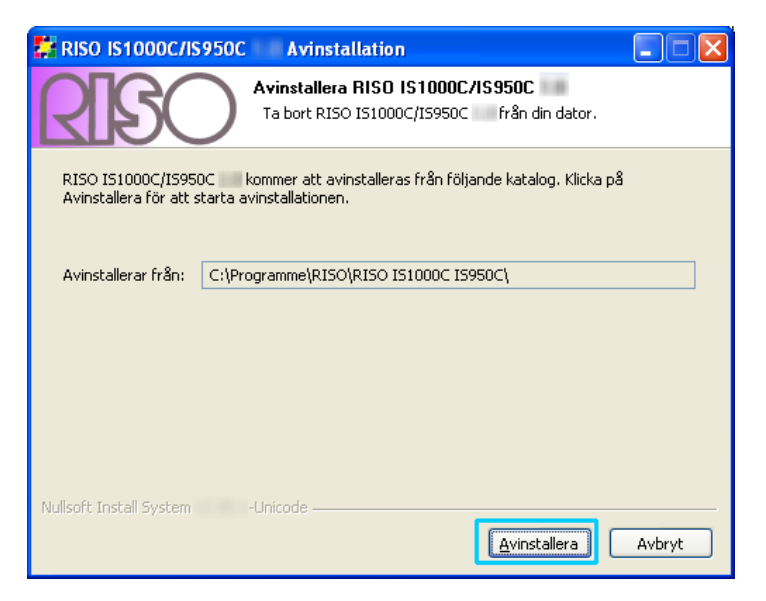

Avinstallationen börjar.

#### 6 Klicka på [OK].

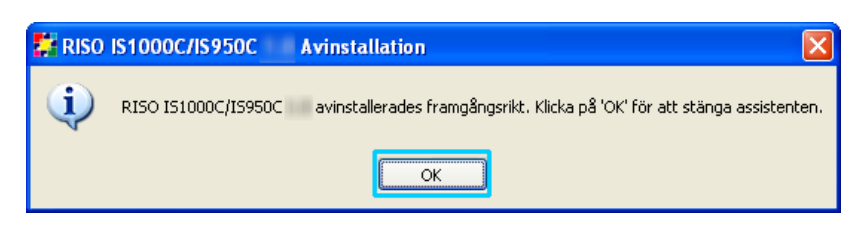

Detta avslutar avinstallationen av RISO IS1000C / IS950C-mjukvaran.

### Installation på Macintosh (Mac OS)

### Installation av RISO Management Tool

#### Hänvisning:

• Vänligen stäng ner alla andra applikationer innan installationen startas.

#### Lägg in RISO IS1000C / IS950C-Software-CD-ROM:n i CD-ROM-enheten på din dator.

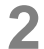

1

#### Starta installeraren.

Dubbelklicka [IS1000C IS950C-RISOManagementTool 10.\*.pkg] om du använder ett kompatibelt operativsystem med denna programversion.

#### Hänvisning:

 Om du använder en annan version av Mac OS, ladda ned lämplig programvara från RISO webbplats.

### **3** Klicka på [Fortsätt].

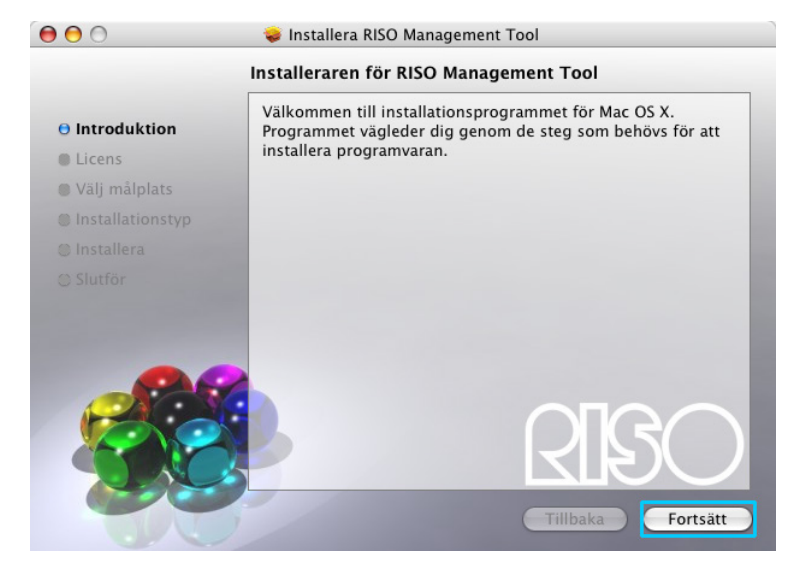

### 4 Läs överenskommelsen för användarlicenser och klicka på [Fortsätt].

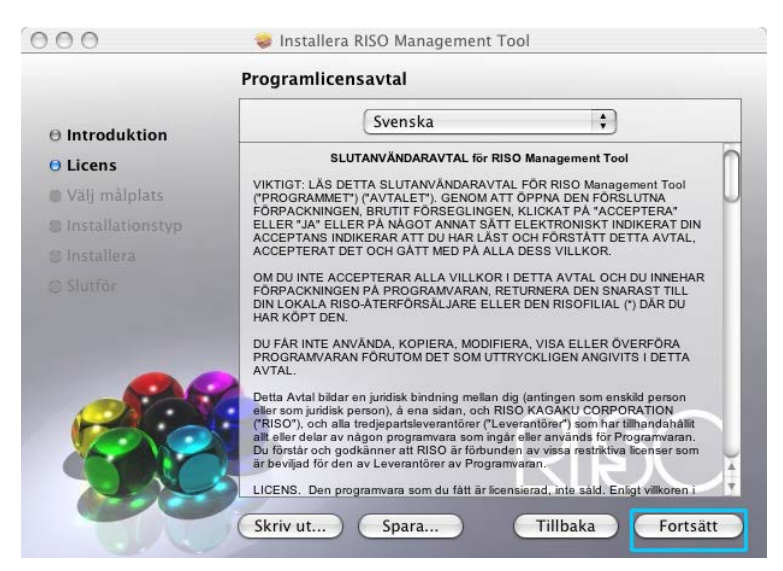

### 5 Klicka på [Acceptera].

| Om du vill fo<br>villkoren i pr | ortsätta att install<br>ogramlicensavta | era programme<br>et.  | en måste du | ı godkänna |
|---------------------------------|-----------------------------------------|-----------------------|-------------|------------|
|                                 |                                         |                       |             |            |
| Klicka på Go<br>avbryta insta   | dkänns om du vi<br>Ilationen.           | ll fortsätta eller    | r Avböjs om | du vill    |
|                                 |                                         | A                     | vböjs )     | Godkänns   |
|                                 |                                         | and the second second |             |            |

#### Hänvisning:

 Om du inte är införstådd med överenskommelsen för användarlicenser kan mjukvaran inte installeras.

### 6 Klicka på [Installera].

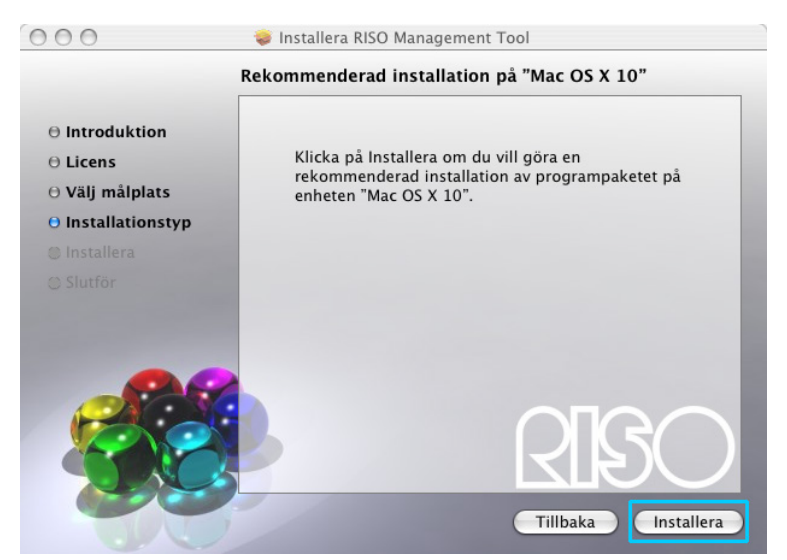

#### Hänvisning:

• Från och med den andra installationen växlar knappen från [Installera] till [Uppgradera].

# 7 Ange [Namn] och [Lösenord] i dialogrutan "Autentisera" och klicka på [OK].

| C          | Autentisera                                 |         |
|------------|---------------------------------------------|---------|
|            | Installeraren kräver att du skriver ditt lö | senord. |
|            | Namn:                                       |         |
| ► Detaljer | r                                           |         |
| ?          | Avbryt                                      | ОК      |

#### Hänvisning:

• Låt [Namn] och [Lösenord] styrkas av din nätverksadministratör.

Installationen börjar.

| ● ● ○                                 | 🥪 Installera RISO Management Tool |
|---------------------------------------|-----------------------------------|
|                                       | Installerar RISO Management Tool  |
| ⊖ Introduktion<br>⊖ Licens            |                                   |
| 0 Välj mälplats<br>0 Installationstyp |                                   |
| O Installera                          | Installerar RISO Management Tool  |
|                                       |                                   |
|                                       | Installerar filer                 |
| 205                                   |                                   |
|                                       |                                   |
|                                       | Tillbaka Fortsätt                 |

### 8 Avsluta installationen.

När dialogrutan nedan visas, klicka på **[Stäng]** för att avsluta installationen. Efter detta utförs tilldelningen av en IP-adress för IS1000C / IS950C.

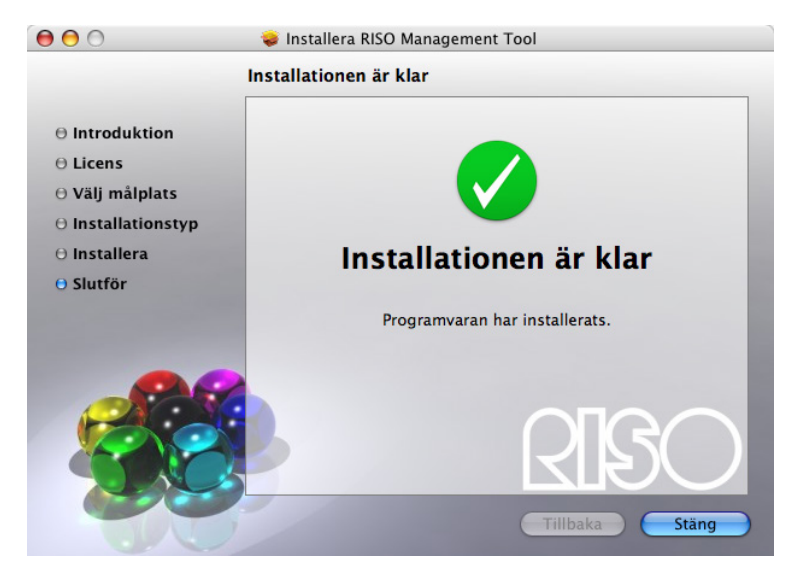

"Anslutningsinställningar" @s. 30

### Anslutningsinställningar

Starta RISO Management Tool för att tilldela en IP-adress för ComColorExpress IS1000C / IS950C. Om du använder TCP/IP, ställ in IP-adressen i följande procedur.

#### Hänvisning:

• Låt IP-adressen styrkas av nätverksadministratören.

#### Viktigt!:

Innan du utför följande steg, se till att IS1000C / IS950C är ansluten till datorn. "Anslutning av datorn"
 @s. 22

Se till att datorn och IS1000C / IS950C befinner sig i samma subnät.

## **1** Öppna Mac OS-enheten och välj [Applikationer] - [RISO IS1000C] eller [RISO IS950C].

### 2 Dubbelklicka på [RISO Management Tool].

Starta RISO-hanteringsverktyget och IS1000C / IS950C med en IP-adress på 0.0.0.0 (för IPv4) eller 0:0:0:0:0:0:0:0 (för IPv6) visas i listan

### **3** Välj RIP och klicka på [Ändra].

| 00                                                                                                    |            |                     | RISO Manag         | gement Tool | 16         | 112        |               |               |
|----------------------------------------------------------------------------------------------------|------------|---------------------|--------------------|-------------|------------|------------|---------------|---------------|
| Sök                                                                                                    | Ändra      | Lägg till RIP       | Radera RIP         | Väck        | Uppda      | tera       | (Q)<br>WWW    | Svenska 🛟     |
| Namn                                                                                                    | IPv4       | IPv6                |                    | Ethernet    | adress     | Status     |               |               |
| () <okonfigurera< th=""><th>t&gt; 0.0.0.0</th><th></th><th></th><th>00:25:5</th><th>C:AC:1A:20</th><th>Online</th><th></th><th></th></okonfigurera<> | t> 0.0.0.0 |                     |                    | 00:25:5     | C:AC:1A:20 | Online     |               |               |
|                                                                                                    |            |                     |                    |             |            |            |               |               |
|                                                                                                    |            |                     |                    |             |            |            |               |               |
|                                                                                                    |            |                     |                    |             |            |            |               |               |
| Version / SV -                                                                                                    | © 2012 SOF | HA GmbH © 2011 RISC | KAGAKU Corporation | 1           | M          | inimera ti | II meddelande | fält) Avsluta |

### **4** Konfigurera anslutningsinställningarna för IS1000C / IS950C.

#### För IPv4

| 00                               | Kommunikationsinställningar        |
|----------------------------------|------------------------------------|
| Vänligen ange initiala kommunika | ationsinställningar för RIP.       |
| RIP-namn                         |                                    |
| Domän                            |                                    |
| IPv4                             |                                    |
| Använd DHCP                      | <b>₫</b>                           |
| IP-adress                        | 0 . 0 . 0 . 0                      |
| Subnet-mask                      | 255 . 255 . 255 . 0                |
| IP-gateway                       | 0 . 0 . 0 . 0                      |
| 10.6                             |                                    |
|                                  |                                    |
| Konngurationen av IP-adressen    | Manuellt                           |
| IP-adress                        | 0 : 0 : 0 : 0 : 0 : 0 : 0 : 0 / 64 |
| IP-gateway                       | 0 : 0 : 0 : 0 : 0 : 0 : 0 : 0      |
| Namnserver                       |                                    |
| Använd DHCP                      | ø                                  |
| IP-adress (IPv4)                 | 0.0.0.0                            |
| IP-adress (IPv6)                 | 0 : 0 : 0 : 0 : 0 : 0 : 0 : 0      |
|                                  |                                    |
|                                  | Avbryt Ok                          |
|                                  |                                    |

#### RIP-namn

Ange RIP-namnet med användning av högst 63 endast alfanumeriska tecken och bindestreck.

#### Hänvisning:

- Ange ett alfabetiskt tecken på första stället.
- Ange ett alfabetiskt tecken på sista stället.
- Domän

Ange domännamnet för nätverket som skrivaren är ansluten till.

Använda DHCP

Om det finns en DHCP-server i nätverket, kan RIP hämta en IP-adress från DHCP-servern, genom att markera kryssrutan [Använda DHCP].

Om en fast IP-adress används, avmarkera rutan och ange en IP-adress manuellt.

#### Viktigt!:

- Följande IP-adresser kan redan användas för skrivarporten. Ange inte en adress som används som skrivarportsinställning. IP-adress A: 10.255.255.251
  - IP-adress B: 172.16.255.251
  - IP-adress C: 192.168.255.251
  - För skrivarportinställningar, referera till den separata manualen, "Handbok för konsolen".
- Subnätmask Ange nätverkets subnätmask, till den RIP:n är ansluten.
- IP-gateway Ange gateway-adressen för nätverket, som RIP:n är ansluten till.
- Namn-server
   Ange IP-adressen för DNS-servern, om det används en DNS-server i nätverket.
- IP-Adress (IPv4) Ange en IP-adress f
   ör RIP:n, falls ingen DHCP-server anv
   änds.

#### För IPv6

| 00                               | Kommunikationsinställningar  |
|----------------------------------|------------------------------|
| Vänligen ange initiala kommunika | ationsinställningar för RIP. |
| RIP-namn                         |                              |
| Domän                            |                              |
| IPv4                             |                              |
| Använd DHCP                      |                              |
| IP-adress                        | 0 . 0 . 0 . 0                |
| Subnet-mask                      | 255 . 255 . 255 . 0          |
| IP-gateway                       | 0.0.0.0                      |
| IPv6                             |                              |
| Konfigurationen av IP-adressen   | Manuelit                     |
| IP-adress                        | 0:0:0:0:0:0:0/64             |
| IP-gateway                       | 0 : 0 : 0 : 0 : 0 : 0 : 0    |
| Namnserver                       |                              |
| Använd DHCP                      | R                            |
| IP-adress (IPv4)                 | 0.0.0.                       |
| IP-adress (IPv6)                 | 0 : 0 : 0 : 0 : 0 : 0 : 0    |
|                                  | (Avbryt) (Ok                 |

#### Viktigt!:

- Om nätverksinställningarna för IPv4 redan har konfigurerats kommer IPv6-inställningsobjekt skuggas. För att konfigurera IPv6-nätverksinställningar, återställ alla inställningar innan du konfigurerar nätverket.
- RIP-namn

Ange controllerns namn endast med alfanumeriska tecken och bindestreck inom 15 tecken.

#### Hänvisning:

- Ange ett alfabetiskt tecken på första stället.
- Ange ett alfabetiskt tecken på sista stället.
- Domän

Ange domännamnet av nätverket till vilket skrivaren är ansluten.

- · IP-adresskonfiguration: Manuellt / Tillståndslösa adress / Tillståndsdefinierad adress
- IP-adress/Prefix\*: Ange hexadecimala tecken. Ange ett numeriskt tecken för " \* "
- IP-gateway: Ange hexadecimala tecken.
- Använd DHCP Om en DHCP-server används i nätverket kan controllern få en IP-adress genom DHCP-servern genom att markera [Använd DHCP]. Om du använder en fast IP-adress, avlägsna markeringen och ställ in IP-adressen manuellt.
- IP-adress (IPv6)
   Om du inte använder en DHCP-server, ange IP-adressen som tilldelats controllern.

### 5 Klicka på [Ok].

Namnet på RIP:n och dess IP-adress visas i listan.

|            |                 |               | X          |          |            |        | 0   | Svenska |
|------------|-----------------|---------------|------------|----------|------------|--------|-----|---------|
| Sök        | Visa alla       | Lägg till RIP | Radera RIP | Väck     | Uppdat     | tera   | www |         |
| Namn       | IPv4            | IPv6          |            | Ethernet | -adress    | Status |     |         |
| () IS1000C | 169.254.250.223 |               |            | 00:25:5  | C:AC:1A:20 | Online |     |         |
|            |                 |               |            |          |            |        |     |         |
|            |                 |               |            |          |            |        |     |         |
|            |                 |               |            |          |            |        |     |         |

IS1000C / IS950C:n startar om automatiskt och inställningarna som konfigurerades i steg 4 börjar gälla.

Installera därefter skrivardrivrutinen. Se "Installation av skrivaren" @s. 48

#### Hänvisning:

- Detaljerna för anslutningsinställningarna kan ändras i menypunkten [Anslutningsinställningar] i RISO-konsolen.
  - För detaljer se den separata "ComColorExpress IS1000C / IS950C Handbok för konsolen".
- Falls IS1000C / IS950C inte utför en nystart, tryck på strömbrytaren på IS1000C / IS950C:s huvudenhet för att starta om.

### Installation av skrivaren

#### Hänvisning:

- Ställ in IP-adressen för IS1000C / IS950C innan installationen av skrivardrivrutinen. "Anslutningsinställningar" @s. 30
- 1

4

Lägg in RISO IS1000C / IS950C-Software-CD-ROM:n i CD-ROM-enheten på din dator.

#### 2 Starta installeraren.

Dubbelklicka [IS1000C IS950C-PD 10.\*.pkg] om du använder ett kompatibelt operativsystem med denna programversion.

#### Hänvisning:

 Om du använder en annan version av Mac OS, ladda ned lämplig programvara från RISO webbplats.

#### 3 Klicka på [Fortsätt].

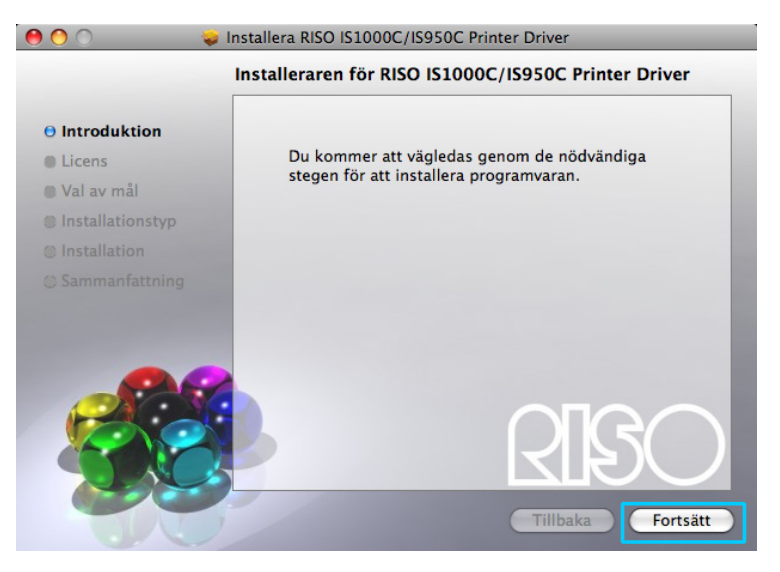

Läs överenskommelsen för användarlicenser och klicka på [Fortsätt].

|                  | Programlicensavtal                                                                                                    |
|------------------|----------------------------------------------------------------------------------------------------|
| ⊖ Introduktion   | Svenska                                                                                                    |
| O Licens         | Slutanvandaravtal för programvaran<br>till ComColorExpress IS1000C / IS950C                                                                                                    |
| 🗑 Val av mål     | VIKTIGT: LAS DETTA SLUTANVANDARAVTAL FOR PROGRAMMET TILL COMCOLOREXPRESS                                                                                                    |
| Installationstyp | ISTODUC / ISB50C ('Programvaran') ('Avtalet') INNAN DU CAPPNAR DEN FORSLUTNA<br>FORPACKNINGEN, BRYTER FORSEGLINGEN ELLER KLICKAR P& "ACCEPTERA", "JA"                                                                                                    |
|                  | ELLER ANDRA IKUNER UNLINE SUM INDIKERAR DIN AUGEPIANS ELLER, UM<br>PROGRAMVARAN TILL SLUTANVANDAREN INSTALLERAS ELLER KEGISTRERAS I FYSISK<br>MEDIA ELER ANNAL ITERISTALE, INNAL SPAN MEDIA ELER ITERISTUNG ANALAND                                                                                                    |
| © Sammanfattning | REDIA ELECH AWAID OTRUSTITUS HARVISED HARVISED HELE PORSEGLINGS HELER<br>GINNI ATT OPPINA DEN FORSULTIA FORMONISEN. BYTALFORSEGLINGS HELER<br>KLICKA PÅ "ADCEPTERA", "AN" ELLER ANDRA IKONER ONLINE SON INDIKERAR DIN<br>ADCEPTANS ELLER GENOM ATT ANVANDA MEDIET ELLER UTRUSTINISEN I VILKEN<br>PROBRAMVARAN AT INSTALLERAD ELLER REGISTRERAD, BEDCHS SLUTAWANDAREN (SOM<br>KAN VARA EN PERSON ELLER EN JURIDISK PERSON) ("Siutamvandaren") HA LAST OCH<br>FORSTATT DETTA AVTAL SANT GOKKANT ATT FOLJA ALLA VILLKOR I DETTA AVTAL OCH<br>ALLA ANDRA AVTAL SON OMNAMNS I DETTA AVTAL. |
| 800              | Om Slutenvänderen inte godkanner elle villkor i dette Avtel och i endre<br>avtel som omnämns i detta Avtel, skell Programvären genset lämnes tillbaka<br>(om Programvären till Slutanvänderen her instellertets eller registrerat si<br>fysisk media eller annan utrustning, inklusive sädan fysisk media eller<br>utrustning till ÄterFörsäljären eller RISO KADKU COMPORATION (inklusive<br>dotterbolgs till RISO KADKU                                                                                                    |

### 5 Klicka på [Godkänns].

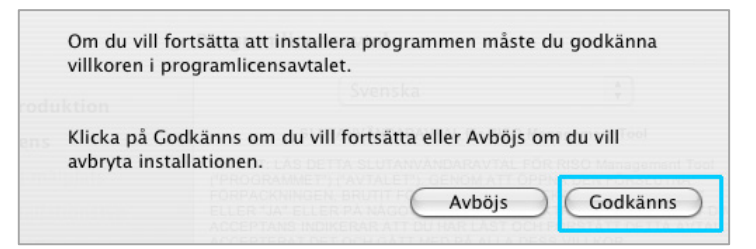

#### Hänvisning:

 Om du inte är införstådd med överenskommelsen för användarlicenser kan mjukvaran inte installeras.

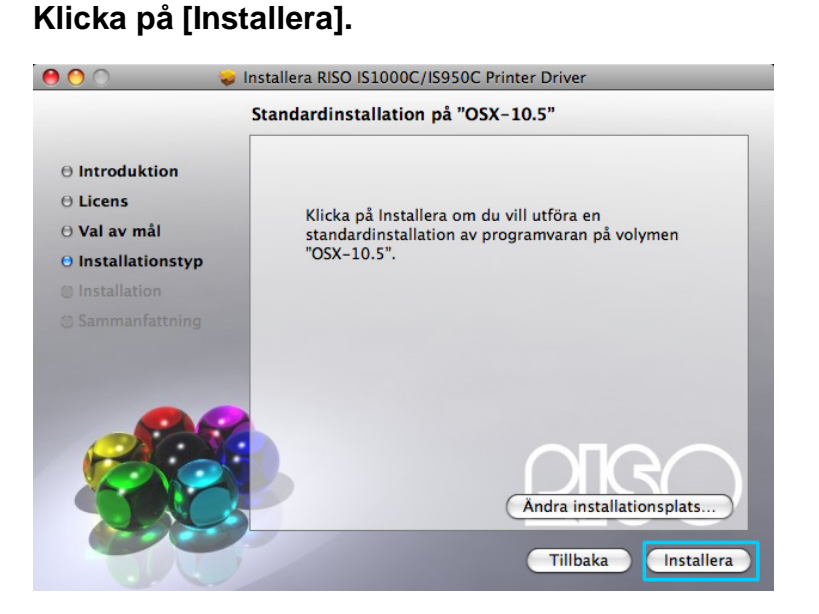

#### Hänvisning:

• Från och med den andra installationen växlar knappen från [Installera] till [Uppgradera].

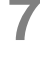

6

### Ange [Namn] och [Lösenord] i dialogrutan "Autentisera" och klicka på [OK].

| <u></u>    | Autentisera                                        |   |
|------------|----------------------------------------------------|---|
|            | Installeraren kräver att du skriver ditt lösenord. |   |
|            | Namn: Lösenord:                                    |   |
| ▶ Detaljer |                                                    | - |
| ?          | Avbryt OK                                          | ) |

#### Hänvisning:

• Låt [Namn] och [Lösenord] styrkas av din nätverksadministratör.

• Installationen börjar.

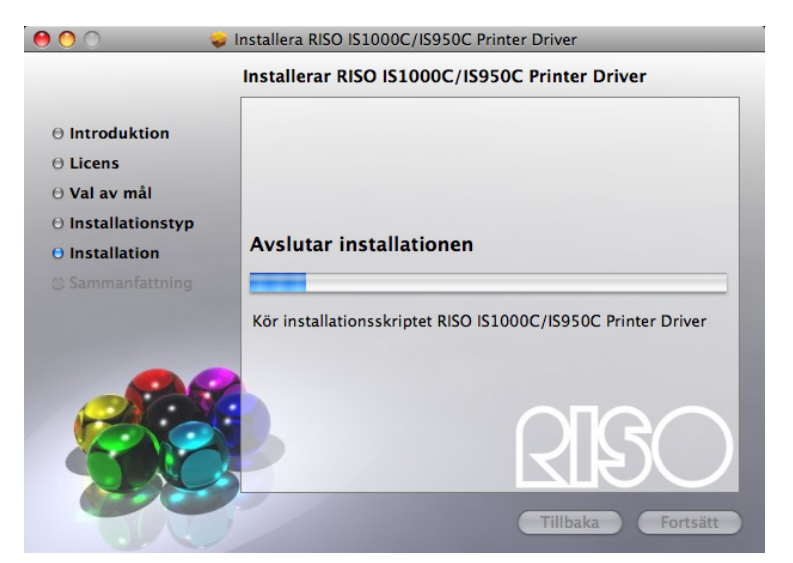

#### Avsluta installationen.

8

När dialogrutan nedan visas, klicka på [Stäng] för att avsluta installationen.

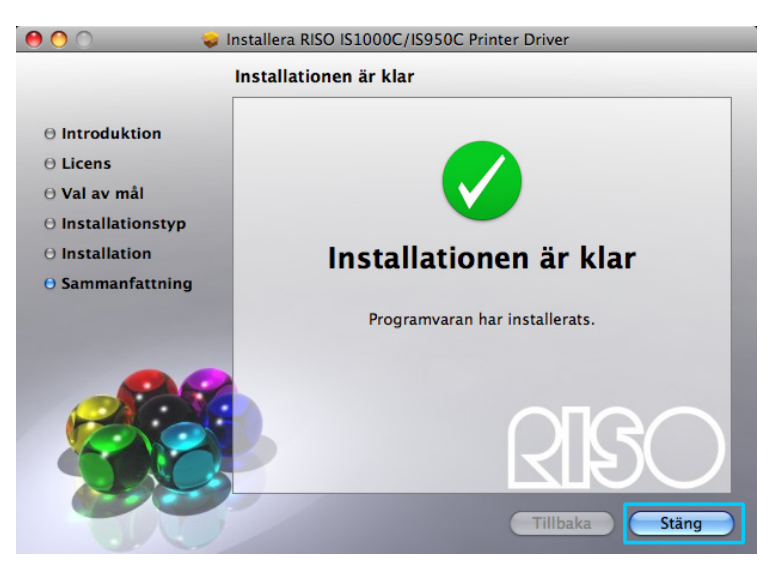

### 9 Lägg till skrivaren

- 1) Öppna Mac OS-enheten och sedan mappen [Program] [Systeminställningar].
- 2) Klicka [Skrivare och skannrar], [Skrivare och fax] (för v10.5 och v10.6) eller [Skrivare och skanner] (för v10.7 (Lion) och v10.8 (Mountain Lion)).
- 3) Klicka [+].

#### Hänvisning:

• Om det inte finns en användbar skrivare, visas dialogrutan [Det finns ingen användbar skrivare]. I detta fall klicka på [Lägg till] och öppna skrivarlistan.

### **10** Välj den kö som ska installeras.

#### För Mac OS v10.6 eller senare

Klicka på [IP] i fönstret [Lägg till skrivare] och ange IP-adressen och kön.

Adress

Ange IP-adressen som ställts in i kommunikationsinställningar (se s. 44).

Kö

Ange kön med små bokstäver i överensstämmelse med den sortens resultat du vill uppnå.

| 00    | •           |                | Lägg till skrivar  | e   | $\subset$ |
|-------|-------------|----------------|--------------------|-----|-----------|
|       | <u>a</u>    |                | Q                  |     |           |
| örval | Fax IP      | Windows        |                    | Sök |           |
| P     | rotokoll: ( | LPD – Line F   | Printer Daemon     |     | •         |
| 1     | Adress:     |                |                    |     |           |
|       | ļ           | Ange värdnamn  | n eller IP-adress. |     |           |
|       | Kö:         |                |                    |     | •         |
|       | l           | .ämna tomt för | förvald kö.        |     |           |
|       |             |                |                    |     |           |
|       | Namn:       | Ingen mark     | ering              |     |           |
|       | Plats:      | Ingen mark     | ering              |     |           |
| Skri  | v ut med:   |                |                    |     | * )       |
|       |             |                |                    |     |           |
|       |             |                |                    |     |           |
|       |             |                |                    |     | Lägg till |
|       |             |                |                    |     |           |

#### För Mac OS v10.5

Välj den kö som ska installeras in i skrivarlistan fönstret. Välj en kö ur skrivarlistan som överensstämmer med önskad utmatning

| krivarnamn   |                             |                |  |
|--------------|-----------------------------|----------------|--|
| oroc usid    |                             | ▲ Typ          |  |
| 1000C Normal |                             | AppleTalk      |  |
|              |                             |                |  |
|              |                             |                |  |
|              |                             |                |  |
|              |                             |                |  |
|              |                             |                |  |
|              |                             |                |  |
|              | IS1000C normal              |                |  |
| Namn:        | IS1000C_normal              |                |  |
| Plats:       | Lokal zon                   |                |  |
| kriv ut med  | Markera en drivrutin som    | ska användas   |  |
| articu.      | markera en artitadir son    | i sha arrandas |  |
|              | Q RISO                      |                |  |
|              |                             |                |  |
|              | RISO ComColorExpress IS1000 | OC-G           |  |
|              | RISO ComColorExpress IS950C | C-G            |  |
|              |                             |                |  |
|              |                             |                |  |
|              |                             |                |  |

#### Hänvisning:

- [normal]-kö
   Apgivpa dokument
- Angivna dokumentdata skrivs ut i ordningsföljd.
- [hold]-kö Angivna dokumentdata lagras i IS1000C / IS950C. Dessa skrivs ut per kommando från RISOkonsolen eller den valfria pekskärmen.
- [direct]-kö

Använd inte [direct]-kön för utskrifter. Välj denna kö för att installera skrivarteckensnitt.

 Användardefinierad kö När administratören har inrättat användardefinierade köer, visas redan formade köer i vallistan för köer. Angivna dokumentdata skrivs ut enligt de av administratören angivna kö-inställningarna.

För vidare detaljer se den separata "ComColorExpress IS1000C / IS950C Handboken för konsolen".

- **11** Välj drivrutinen som ska användas.
  - För Mac OS v10.6 eller senare
    - 1) Välj [Välj skrivarprogramvara...] från [Skriv ut med].

| 00             |                      | Lägg till skrivare |     | 1  |
|----------------|----------------------|--------------------|-----|----|
| B 🖂 🔇          |                      | ٩                  |     |    |
| rval Fax IP    | Windows              | 8                  | Sök |    |
|                |                      |                    |     |    |
| Protokoll:     | LPD - Line Prin      | nter Daemon        |     | \$ |
| Adress:        | 169.254.250.2        | 223                |     | •  |
| (              | Giltig och fullständ | dig adress.        |     |    |
| Kö:            | normal               |                    |     | -  |
| L              | .ämna tomt för fö    | rvald kö.          |     |    |
| Namn:          | 169.254.250.         | 223                |     |    |
| Plats          | Automatiskt          | val                |     |    |
| Skriv ut mec 🗸 | Allmän PostS         | cript-skrivare     |     |    |
| -              | Generic PCL L        | aser Printer       |     |    |
|                | Välj skrivarpr       | ogramvara          |     |    |
|                | Annan                |                    |     |    |
|                |                      |                    | 0   |    |

- 2) Välj [RISO ComColorExpress IS1000C-G v\*.\*\*] eller [RISO ComColorExpress IS950C-G v\*.\*\*] rån den visade listan.
- 3) Klicka på knappen [OK].
- 4) Klicka på knappen [Lägg till] i fönstret [Lägg till skrivare].

#### För Mac OS v10.5

- 1) Välj [RISO] från [Skriv ut med].
- 2) Välj [RISO ComColorExpress IS1000C-G v\*.\*\*] eller [RISO ComColorExpress IS950C-G v\*.\*\*] från istan med modeller.
- 3) Klicka på [Lägg till].

| Namn:<br>Plats: | IS1000C_normal                                                  |
|-----------------|-----------------------------------------------------------------|
| Skriv ut med:   | Markera en drivrutin som ska användas                           |
|                 | RISO ComColorExpress IS1000C-G<br>RISO ComColorExpress IS950C-G |
|                 | Lägg till                                                       |

#### Hänvisning:

- Om ett inställningsfönster för optioner dyker upp, ställ in optionerna anslutna till skrivaren.
- Om du vill installera vidare köer, genomför proceduren i steg 9 på nytt.

**12** Se till att kön som valts i steg 10 har lagts till i skrivarlistan.

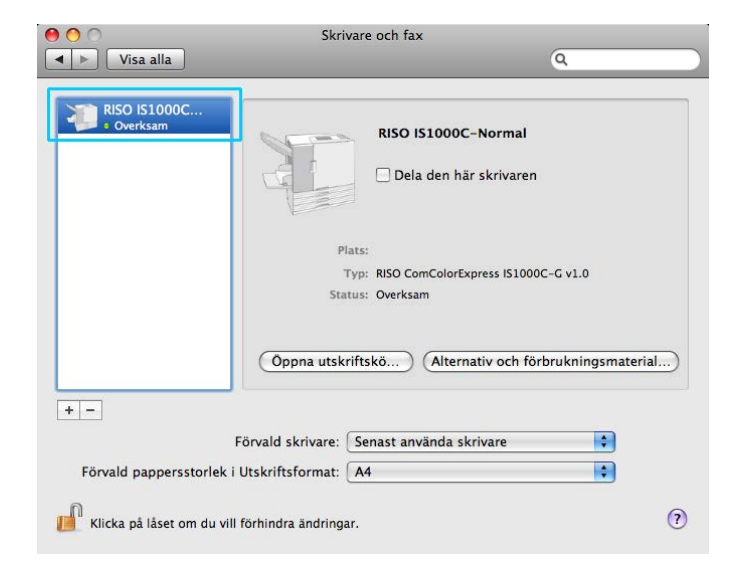

### **13** Stäng skrivarlistan.

Detta avslutar installationen av skrivardrivrutinen.

### Avinstallation av RISO IS1000C / IS950C-mjukvara

Utför följande steg för att radera (avinstallera) RISO IS1000C / IS950C-mjukvaran och skrivardrivrutinen.

#### Hänvisning:

• Stäng ner andra program innan du avinstallerar mjukvaran.

### **1** Öppna Mac OS-enheten och sedan mappen [Systeminställningar].

### 2 Dubbelklicka [Skrivare och skannrar].

För Mac OS 10.5 / v10.6 dubbelklicka [Skrivare och fax], för Mac OS 10.7 (Lion) / v10.8 (Mountain Lion) dubbelklicka [Skrivare och skanner].

### **3** Välj skrivaren som ska raderas ur dialogrutan.

| 0 0                        | Skrivare och fax                                                       |
|----------------------------|------------------------------------------------------------------------|
| ✓ ► Visa alla              | ٩                                                                      |
| RISO IS1000C<br>• Overksam | RISO IS1000C-Normal                                                    |
|                            | Plats:<br>Typ: RISO ComColorExpress IS1000C-G v1.0<br>Status: Overksam |
|                            | (Öppna utskriftskö) (Alternativ och förbrukningsmaterial)              |
| + -                        | Förvald skrivare: Senast använda skrivare                              |
| Förvald pappersstorle      | i Utskriftsformat: A4                                                  |
| Klicka på låset om du      | ill förhindra ändringar.                                               |

### **4** Klicka på [-].

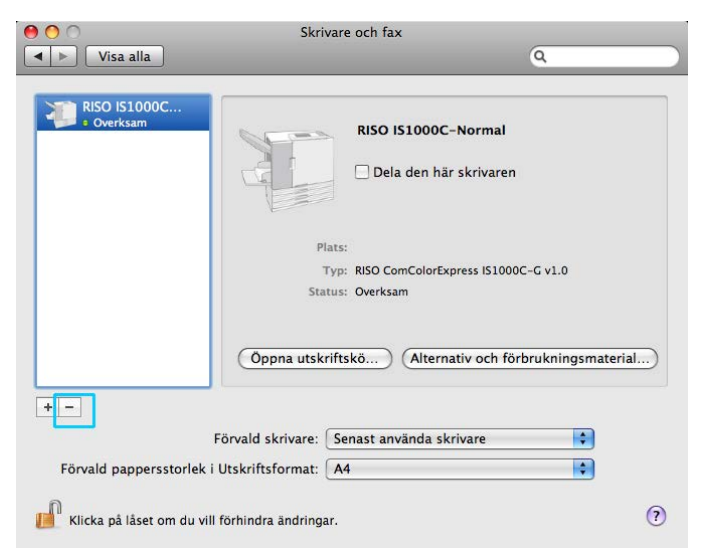

Om multipla köer är installerade för IS1000C / IS950C, upprepa steg 3 till steg 4 och radera alla skrivare (köer).

### **5** Stäng Skrivarlistan.

För Mac OS v10.6 eller senare gå till steg 8.

#### Öppna Mac OS-enheten och öppna [Bibliotek] - [Receipts].

7 Radera [IS1000C\_IS950C-\*\*\*.pkg].

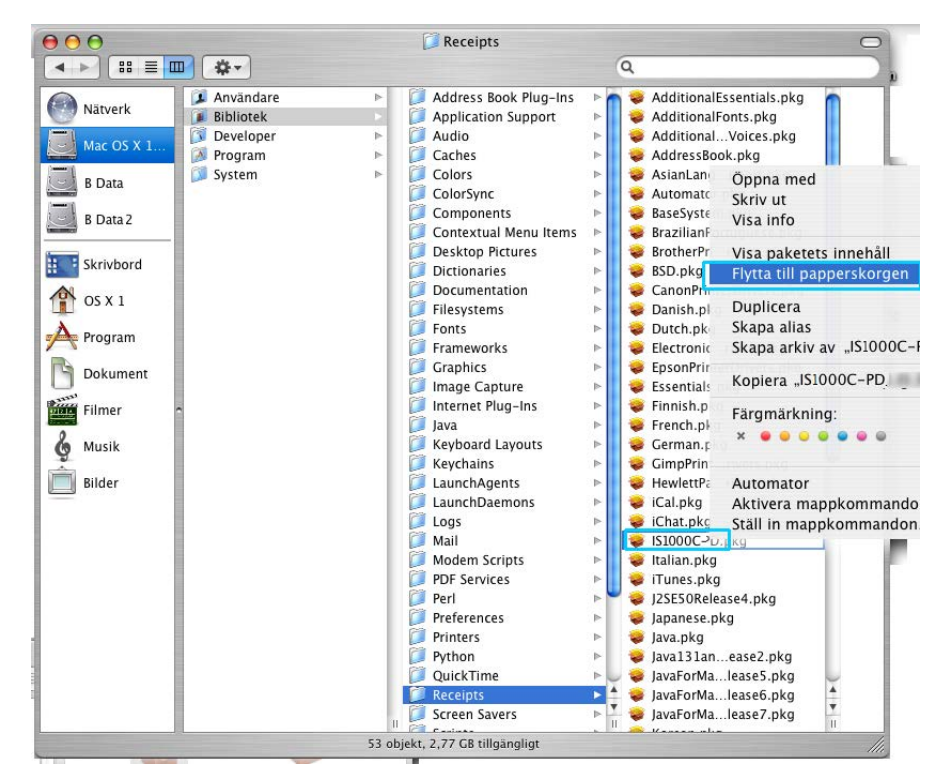

- **8** Öppna Mac OS-enheten och öppna [Bibliotek] [Skrivare].
  - Radera foldern [RISO].

9

| 000                                                                                                    |                                                    | 📁 RISO                                                                                                    | A REAL PROPERTY AND A REAL PROPERTY. | 0                                |
|----------------------------------------------------------------------------------------------------|----------------------------------------------------|----------------------------------------------------------------------------------------------------|--------------------------------------|----------------------------------|
|                                                                                                    | <b>••</b>                                          |                                                                                                    | ٩                                    |                                  |
| Natverk<br>Mac OS X 1<br>B Data<br>B Data 2<br>Skrivbord<br>OS X 1<br>Program<br>Dokument<br>Filmer<br>Musik<br>Bilder | tr<br>nvändare ►<br>bilotek ►<br>ogram ►<br>stem ► | Address Book Plug-Ins<br>Application Support<br>Audio<br>Caches<br>Colors<br>Colors<br>Corextual Menu Items<br>Desktop Pictures<br>Dictionaries<br>Documentation<br>Filesystems<br>Fonts<br>Frameworks<br>Graphics<br>Image Capture<br>Internet Plug-Ins<br>Java<br>Keyboard Layouts<br>Keychains<br>LaunchAgents<br>LaunchAgents<br>LaunchAgents<br>DatunchAgents<br>PDF Services<br>Perl<br>Preferences<br>Printers<br>Python<br>OuickTime | PPD Plugins                          | Filters<br>PDEs<br>Printer Icons |
|                                                                                                    | н                                                  | Receipts                                                                                                    | ► <mark>   </mark>                   |                                  |
|                                                                                                    |                                                    | 3 objekt, 2,77 GB tillgänglig                                                                                                    | ıt                                   |                                  |

56 Installation på Macintosh (Mac OS)

# 10 Öppna Mac OS-enheten och öppna [Bibliotek] - [Printers] - [PPDs] - [Contents] - [Resources].

| $\Theta \Theta \Theta$                                                                                       | 📁 Resources                    |           |                                                                                                    | $\bigcirc$                              |
|----------------------------------------------------------------------------------------------------|--------------------------------|-----------|----------------------------------------------------------------------------------------------------|-----------------------------------------|
|                                                                                                    |                                | Q         |                                                                                                    |                                         |
| Natverk   Mac OS X 1   B Data   B Data 2   Skrivbord   OS X 1   Program   Dokument   Filmer   Musik   Bilder | Contents                       | Resources | <ul> <li>br.lproj</li> <li>cs.lproj</li> <li>da.lproj</li> <li>de.lproj</li> <li>de.proj</li> <li>de.proj</li> <li>es.lproj</li> <li>f.lproj</li> <li>f.lproj</li> <li>f.lproj</li> <li>k.lproj</li> <li>k.lproj</li> <li>k.lproj</li> <li>k.lproj</li> <li>k.lproj</li> <li>k.lproj</li> <li>k.lproj</li> <li>k.lproj</li> <li>k.lproj</li> <li>k.lproj</li> <li>k.lproj</li> <li>k.lproj</li> <li>k.lproj</li> <li>k.lproj</li> <li>k.lproj</li> <li>k.lproj</li> <li>t.lproj</li> <li>t.lproj</li> </ul> | ~ ~ ~ ~ ~ ~ ~ ~ ~ ~ ~ ~ ~ ~ ~ ~ ~ ~ ~ ~ |
| (C)                                                                                                    | (                              |           |                                                                                                    | ) 4 F                                   |
|                                                                                                    | 22 objekt, 2,77 GB tillgänglig | t         |                                                                                                    |                                         |

- **11** Utför en sökning med nyckelordet [RSI10] eller [RSI95].
- **12** Radera de filerna med namn [RSI10\*\*\*.ppd] eller [RSI95\*\*\*.ppd].

| 000         |                     | 🔍 Söker "Resources"           | 0                 |
|-------------|---------------------|-------------------------------|-------------------|
|             | <b>*</b>            | Q RSI9                        | 8                 |
| Nätverk     | Servrar Dator       | Hem Mappen "Resources"        | Andra Spara som + |
| indirent in | ▼ Övrigt            |                               | Visa topp 5       |
| Mac OS X 1  | RSI10A.ppd          | 15.02.                        | 09 16:54 🕢        |
|             | RSI10A.ppd          | 15.02.                        | 09 16:54 🕜        |
| B Data      | RSI10A.ppd          |                               | 09 16:54 🕜        |
| B Data 2    | RSI10A.ppd          | 15.02.                        | 09 16:54          |
| (accentral  | RSI10A.ppd          | 15.02.                        | 09 16:54          |
| Skrivbord   | RSI10A.ppd          | 15.02.                        | 09 16:54          |
|             | RSI10A.ppd          | 15.02.                        | 09 16:54          |
| 1 OS X 1    | RSHDA.ppd           | 15.02.                        | 09.16:54          |
| Program     | RSI10A.ppu          | 15.02                         | 09 16:54          |
|             | RSI10 IA ond        | 15.02.                        | 09 16:54          |
| Dokument    | RSI10 JA.ppd        | 15.02.                        | 09 16:54          |
| Filmer      | visa topp 5         |                               |                   |
| 0           |                     |                               |                   |
| Musik       |                     |                               |                   |
| Rilder      |                     |                               |                   |
| bilder      |                     |                               |                   |
|             |                     |                               |                   |
|             |                     |                               |                   |
|             |                     |                               |                   |
|             |                     |                               |                   |
|             |                     |                               |                   |
|             |                     |                               |                   |
|             |                     |                               |                   |
|             | De markerade objekt | en finns inte i samma sökväg. |                   |
|             |                     | 12 av 12 markerade            | © //.             |

**13** Öppna Mac OS-enheten och öppna [Användare] - [(Användarnamn)] [Bibliotek] - [Preferences].

# 14 Radera [com.apple.print.custompapers.plist] och [com.apple.print.custompresets.plist].

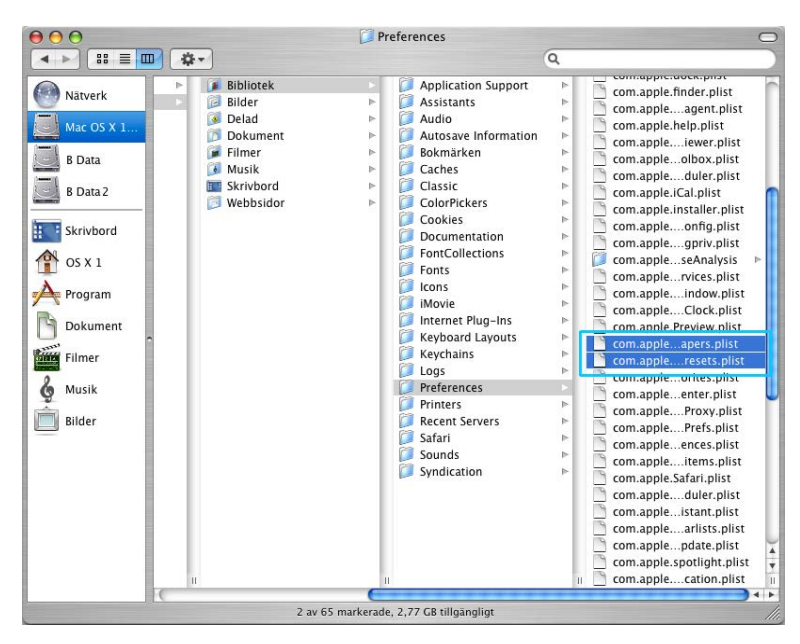

Dessa filer existerar inte om specialpapper inte är registrerade med OS eller om utskriftsinställninarna inte är konfigurerade i skrivardrivrutinen. Radera dessa om de existerar. Radera sedan RISO IS1000C / IS950C-mjukvaran.

15 Öppna Mac OS-enheten och öppna [Applikationer].
16 Radera mappen [RISO IS1000C] eller [RISO IS950C].

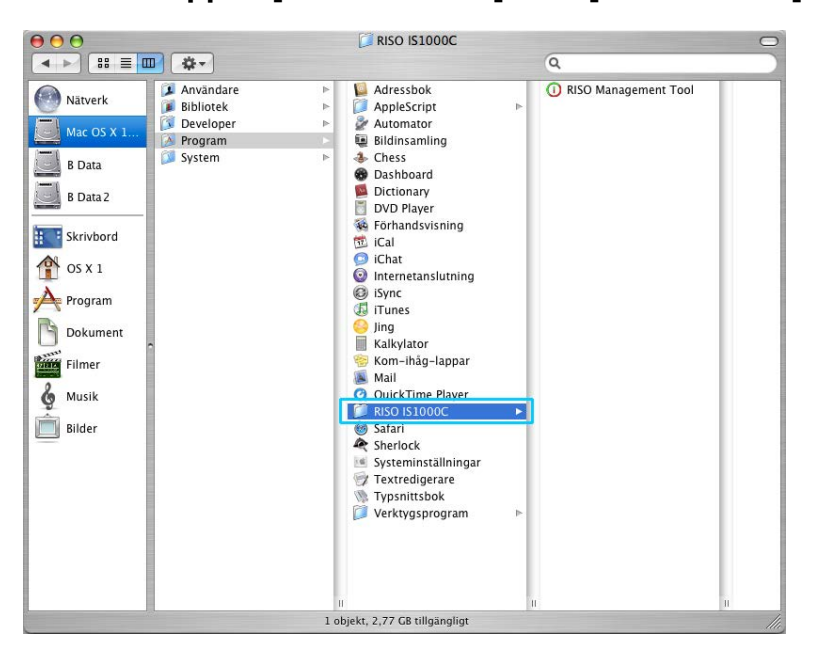

Detta slutför raderingen av RISO IS1000C / IS950C-mjukvaran.

### Installera på Linux

### Registrera RISO IS1000C / IS950C Controller PPD på Linux

#### Hänvisning:

- Här använder förklaringen Linux Ubuntu (10.04).
- Om du har andra program öppna stäng de innan du konfigurerar skrivaren.
- **1** Sätt på skrivaren och IS1000C / IS950C-controllern.
- **2** Konfigurera datorns (linux) kommunikationsinställningar.
- **3** Välj [System]-[Administration]-[Utskrift] från menyn. Skrivarfönstret visas.
- 4 Klicka på knappen [Lägg till].
- 5 Välj [LPD/LPR värd eller skrivare] och ange IS1000C- eller IS950Ccontrollerns IP-adress för [Värd:].

| evices                          | Location | n of the LPD n | etwork prin | iter    |
|---------------------------------|----------|----------------|-------------|---------|
| LPT #1                          | Host:    | 172.16.21.148  |             | V Probe |
| Serial Port #1                  |          |                |             |         |
| Serial Port #2                  | Queue:   |                |             | - V     |
| Other                           |          |                |             |         |
| Network Printer                 |          |                |             |         |
| RISO KAGAKU CORPORATION         |          |                |             |         |
| Find Network Printer            |          |                |             |         |
| AppSocket/HP JetDirect          |          |                |             |         |
| Internet Drinting Protocol (in- | C        |                |             |         |
| LPD/LPR Host or Printer         |          |                |             |         |
| WINDOWS FINITEE VIA SAMDA       |          |                |             |         |
|                                 |          |                |             |         |
|                                 |          |                |             |         |
|                                 |          |                |             |         |
|                                 |          |                |             |         |
|                                 |          |                |             |         |
|                                 |          |                |             |         |

- 6 Om nödvändigt ange kön (normal/håll) i små bokstäver för [Kö:] och klicka på knappen [Vidare].
- På skärmen för drivrutinval, välj [Tillhandahåll PPD-fil] och sedan filen [RSI10ENGA.ppd] och klicka på knappen [Vidare].
- 8 Kontrollera PPD-version och klicka på knappen [Vidare].
- 9 Kontrollera skrivarens namn och klicka på knappen [Tillämpa].

### 10 Utför en testutskrift om nödvändigt.

Skrivarregistreringen är avslutad och en ikon visas i skrivarfönstret.

### Avinstallera Linux PPD

För att radera (avinstallera) RISO IS1000C / IS950C PPD registrerad i Linux utför följande operationer.

#### Viktigt!:

• Avinstallering kräver administratörsrättigheter.

#### Hänvisning:

- Här använder förklaringen Linux Ubuntu (10.04).
- Om du har andra program öppna stäng de innan du utför avinstalleringen.
- **1 Välj [System]-[Administration]-[Utskrift] i Linux.** Skärmen [Utskrift] visas.

# 2 Välj ikonen för skrivaren du vill radera, högerklicka på den och välj [Radera].

| Server P  | rinter | Group    | View | Help |  |  |         |   |  |   |
|-----------|--------|----------|------|------|--|--|---------|---|--|---|
| Add       | v      | C        |      |      |  |  | Filter: | ٩ |  | đ |
| RISO-IS   | 1000C  | -G       |      |      |  |  |         |   |  |   |
| Connector | to los | colleget |      |      |  |  |         |   |  |   |

Avinstalleringsprocessen påbörjas.

| Server Printer Group View Help |   |
|--------------------------------|---|
| 🚔 Add 🔻 🔀 Filter: 🔍            | đ |
|                                |   |
|                                |   |
|                                |   |
|                                |   |
|                                |   |
|                                |   |
|                                |   |
| Connected to localhost         |   |

När ikonen försvinner är RISO IS1000C / IS950C PPD raderad och avinstalleringen är komplett.

# Bihang

# Felåtgärder

Detta avsnitt beskriver hur problem under installationen av drivrutinen och dess mjukvara kan lösas.

| Problem                                                                                               | Orsak och lösning                                                                                                    |  |  |  |
|----------------------------------------------------------------------------------------------------|----------------------------------------------------------------------------------------------------|--|--|--|
| RISO IS1000C / IS950C-<br>mjukvaran kan inte installeras.                                             | <ul> <li><u>Installationen startar inte, trots att CD-ROM:n är ilagd.</u><br/>Datorn eller dess inställningar kanske inte tillåter en CD-<br/>autostart.<br/>Dubbelklicka på "IS1000C_IS950C_Software_Package.exe" på<br/>CD-ROM:n.</li> </ul>                                                                                                    |  |  |  |
| RISO Management Tool fungerar<br>inte som väntat.                                                     | <ul> <li><u>RISO Management Tool är inte korrekt installerat.</u><br/>Se följande sidor. Installera om RISO Management Tool.</li> <li>Windows "Anslutningsinställningar" @s. 30</li> <li>Mac OS "Anslutningsinställningar" @s. 44</li> <li><u>RISO Management Tool startar, men det visas ingen skrivarinformation.</u></li> <li>Klicka på [Sök] och aktualisera displayen.</li> <li>Se till att IS1000C / IS950C och skrivaren är på.</li> <li>Se till att IS1000C / IS950C, datorn och skrivaren är korrekt anslutna.<br/>"Baksida" @s. 13, "Anslutning av datorer" @s. 22</li> </ul>                                                                                                    |  |  |  |
| Skrivardrivrutinen kan inte<br>installeras.                                                           | <ul> <li><u>IP-adressen för IS1000C / IS950C har inte ställts in.</u><br/>Se sidorna nedan och tilldela en IP-adress till IS1000C /<br/>IS950C.</li> <li>Windows "Anslutningsinställningar" @s. 30</li> <li>Mac OS "Anslutningsinställningar" @s. 44</li> <li><u>Felaktig IP-adress har ställts in.</u><br/>IP-adressen för RISO Management Tool är fel. Ange den<br/>korrekta IP-adressen.</li> </ul>                                                                                                    |  |  |  |
| "Ex.CI iär inte ansluten" visas på<br>[ <b>Status] -[Allmänt]-</b> skärmen på<br>skrivarens pekskärm. | <ul> <li><u>IS1000C / IS950C är inte på.</u><br/>Tryck strömbrytaren på IS1000C / IS950C för att sätta på den.</li> <li><u>IS1000C / IS950C och skrivaren är inte korrekt anslutna.</u><br/>Anslut noggrannt LAN-kabeln som är ansluten till skrivaren till<br/>den lägre ansluten på IS1000C / IS950C:s bakisa.</li> <li><u>IP-adressen som används för att ansluta till nätverken och IP-</u><br/><u>adressen som används för att ansluta till skrivaren är desamma.</u><br/>IS1000C / IS950C har en IP-adressinställningar som används<br/>för nätverksanslutningen och en IP-adressinställning som<br/>används för skrivaranslutningen.<br/>Om dessa två adresser är desamma kan ett anslutningsfel<br/>uppstå.</li> <li>Från skärmen [Anslutningsinställningar] på IS1000C /<br/>IS950C-konsolen, bekräfta att Ipadressen satt för [IP-adress]<br/>(adressen som används för nätverksanslutningen) och IP-<br/>adressen för [Maskin IP-konfiguration] inte är desamma. Är de<br/>det, ändra en av inställningarna.<br/>För detaljer se den separata handboken "Handbok för<br/>konsolen".</li> </ul> |  |  |  |

### Font list

Font Sample Page

Printer Name: IS1000C Serial Number: Page: 1

Model: RISO IS1000CG

Version:

Memory:

AvantGarde-Book AvantGarde-BookOblique AvantGarde-Demi AvantGarde-DemiOblique Courier Courier-Bold Courier-BoldOblique Courier-Oblique Helvetica Helvetica-Bold Helvetica-BoldOblique Helvetica-Oblique Symbol Times-Bold Times-BoldItalic Times-Italic Times-Roman ZapfChancery-MediumItalic ZapfDingbats Number of Fonts: 19

Disk1:

AdobeSansMM AdobeSerifMM AlbertusMT AlbertusMT-Italic AlbertusMT-Light AntiqueOlive-Bold AntiqueOlive-Compact AntiqueOlive-Italic AntiqueOlive-Roman Apple-Chancerv Arial-BoldItalicMT Arial-BoldMT Arial-ItalicMT AriaIMT AvantGarde-Book AvantGarde-BookOblique AvantGarde-Demi AvantGarde-DemiOblique Bodoni Bodoni-Bold Bodoni-BoldItalic Bodoni-Italic Bodoni-Poster Bodoni-PosterCompressed Bookman-Derni Bookman-Demiltalic Bookman-Light

The quick brown fox jumps over the lazy dog The quick brown fox jumps over the lazy dog The quick brown fox jumps over the lazy dog The quick brown fox jumps over the lazy dog The quick brown fox jumps over the lazy dog The quick brown fox jumps over the lazy dog The quick brown fox jumps over the lazy dog The quick brown fox jumps over the lazy dog The quick brown fox jumps over the lazy dog The quick brown fox jumps over the lazy dog The quick brown fox jumps over the lazy dog The quick brown fox jumps over the lazy dog Τηε θυιγκ βροων φοξ φυμπσ οπερ τηε λαζψ δογ The quick brown fox jumps over the lazy dog The quick brown fox jumps over the lazy dog The quick brown fox jumps over the lazy dog The quick brown fox jumps over the lazy dog The quick brown fox jumps over the lazy dog ★☆☆ □◆☆☆★ ◎□□♪■ ☆□| ※◆○□▲ □◆☆□ ▼☆☆ ●☆Ⅱ ☆□※

The quick brown fox jumps over the lazy dog The quick brown fox jumps over the lazy dog The quick brown fox jumps over the lazy dog

|                              |                                             | Page: 2                         |  |  |  |  |  |
|------------------------------|---------------------------------------------|---------------------------------|--|--|--|--|--|
| Font Sample Page             | Printer Name: IS1000C                       | Model: RISO IS1000CG            |  |  |  |  |  |
| I on Sample I age            | Serial Number:                              | Version:                        |  |  |  |  |  |
|                              |                                             |                                 |  |  |  |  |  |
| Bookman-LightItalic          | The quick brown fox jumps o                 | ver the lazy dog                |  |  |  |  |  |
| Carta                        | €                                           |                                 |  |  |  |  |  |
| Chicago                      | The quick brown fox jumps over the lazy dog |                                 |  |  |  |  |  |
| Clarendon                    | The quick brown fox jumps over the lazy dog |                                 |  |  |  |  |  |
| Clarendon-Bold               | The quick brown fox jumps over the lazy dog |                                 |  |  |  |  |  |
| Clarendon-Light              | The quick brown fox jumps over the lazy dog |                                 |  |  |  |  |  |
| CooperBlack                  | The quick brown fox jumps over the lazy dog |                                 |  |  |  |  |  |
| CooperBlack-Italic           | The quick brown fox jumps over the lazy dog |                                 |  |  |  |  |  |
| Copperplate-ThirtyThreeBC    | THE QUICK BROWN FOX JUMPS OVER THE LAZY DOG |                                 |  |  |  |  |  |
| Copperplate-ThirtyTwoBC      | THE QUICK BROWN FOX JUMPS                   | OVER THE LAZY DOG               |  |  |  |  |  |
| Coronet-Regular              | The grick brown for jumps over the lazy dog |                                 |  |  |  |  |  |
| Courier                      | The quick brown fox jum                     | ps over the lazy dog            |  |  |  |  |  |
| Courier-Bold                 | The quick brown fox jum                     | ps over the lazy dog            |  |  |  |  |  |
| Courier-BoldOblique          | The quick brown fox jum                     | ps over the lazy dog            |  |  |  |  |  |
| Courier-Oblique              | The quick brown fox jum                     | ps over the lazy dog            |  |  |  |  |  |
| Eurostile                    | The quick brown fox jumps ov                | er the lazy dog                 |  |  |  |  |  |
| Eurostile-Bold               | The quick brown fox jumps                   | over the lazy dog               |  |  |  |  |  |
| Eurostile-BoldExtendedTwo    | The quick brown fox                         | jumps over the lazy dog         |  |  |  |  |  |
| Eurostile-ExtendedTwo        | The quick brown fox j                       | jumps over the lazy dog         |  |  |  |  |  |
| Geneva                       | The quick brown fox jumps o                 | ver the lazy dog                |  |  |  |  |  |
| GillSans                     | The quick brown fox jumps over t            | he lazy dog                     |  |  |  |  |  |
| GillSans-Bold                | The quick brown fox jumps ov                | ver the lazy dog                |  |  |  |  |  |
| GillSans-BoldCondensed       | The quick brown fox jumps over              | the lazy dog                    |  |  |  |  |  |
| GillSans-BoldItalic          | The auick brown fox iumos over              | the lazy dog                    |  |  |  |  |  |
| GillSans-Condensed           | The quick brown fox jumps over the lazy dog |                                 |  |  |  |  |  |
| GillSans-ExtraBold           | The quick brown fox jum                     | ps over the lazy dog            |  |  |  |  |  |
| GillSans-Italic              | The auick brown fox jumps over the          | azy dog                         |  |  |  |  |  |
| GillSans-Light               | The quick brown fox jumps over th           | ne lazy dog                     |  |  |  |  |  |
| GillSans-LightItalic         | The quick brown fox jumps over the k        | azv dop                         |  |  |  |  |  |
| Goudy                        | The quick brown fox jumps over th           | he lazy dog                     |  |  |  |  |  |
| Goudy-Bold                   | The quick brown fox jumps over              | the lazy dog                    |  |  |  |  |  |
| Goudy-BoldItalic             | The quick brown fox jumps over t            | the lazy dog                    |  |  |  |  |  |
| Goudy-ExtraBold              | The quick brown fox jumps ov                | er the lazy dog                 |  |  |  |  |  |
| Goudy-Italic                 | The quick brown fox jumps over the l        | lary dog                        |  |  |  |  |  |
| Helvetica                    | The quick brown fox jumps over              | r the lazy dog                  |  |  |  |  |  |
| Helvetica-Bold               | The quick brown fox jumps o                 | ver the lazy dog                |  |  |  |  |  |
| Helvetica-BoldOblique        | The quick brown fox jumps o                 | ver the lazy dog                |  |  |  |  |  |
| Helvetica-Condensed          | The quick brown fox jumps over the          | e lazy dog                      |  |  |  |  |  |
| Helvetica-Condensed-Bold     | The quick brown fox jumps over th           | e lazv dog                      |  |  |  |  |  |
| Helvetica-Condensed-BoldObl  | The quick brown fox jumps over th           | ne lazv dog                     |  |  |  |  |  |
| Helvetica-Condensed-Oblique  | The quick brown fox jumps over the          | e lazv dog                      |  |  |  |  |  |
| Helvetica-Narrow             | The quick brown fox jumps over the la       | zv dog                          |  |  |  |  |  |
| Helvetica-Narrow-Bold        | The quick brown fox jumps over the          | a lazy dog                      |  |  |  |  |  |
| Helvetica-Narrow-BoldOblique | The quick brown fox jumps over the          | a lazv dog                      |  |  |  |  |  |
| Helvetica-Narrow-Oblique     | The quick brown fox jumps over the la       | zv doa                          |  |  |  |  |  |
| Helvetica-Oblique            | The auick brown fox jumps over              | r the lazy dog                  |  |  |  |  |  |
| HoeflerText-Black            | The quick brown fox jumps o                 | ver the lazy dog                |  |  |  |  |  |
| HoeflerText-BlackItalic      | The quick brown fox jumps ov                | er the lasy dog                 |  |  |  |  |  |
| HoeflerText-Italic           | The quick brown fox jumps over the          | lazy dog                        |  |  |  |  |  |
| HoeflerText-Ornaments        | Nex - COND & de Calo                        | Q# QECION Q@N\\$ \$X7N Q\$6\$ 3 |  |  |  |  |  |
|                              |                                             |                                 |  |  |  |  |  |

Page: 3

#### Printer Name: IS1000C Model: RISO IS1000CG Font Sample Page Serial Number: Version: The quick brown fox jumps over the lazy dog The quick brown fox jumps over the lazy dog The quick brown fox jumps over the lazy dog The quick brown fox jumps over the lazy dog The quick brown fox jumps over the lazy dog The quick brown fox jumps over the lazy dog The quick brown fox jumps over the lazy dog LetterGothic-BoldSlanted The quick brown fox jumps over the lazy dog The quick brown fox jumps over the lazy dog The quick brown fox jumps over the lazy dog LubalinGraph-BookOblique The quick brown fox jumps over the lazy dog The quick brown fox jumps over the lazy dog LubalinGraph-DemiOblique The quick brown fox jumps over the lazy dog The axiel brown for peops over the lazy day The quick brown fox jumps over the lazy dog The quick brown fox jumps over the lazy dog NewCenturySchlbk-Bold The quick brown fox jumps over the lazy dog NewCenturySchlbk-BoldItalic The quick brown fox jumps over the lazy dog NewCenturySchlbk-Italic The quick brown fox jumps over the lazy dog NewCenturySchlbk-Roman The quick brown fox jumps over the lazy dog The quick brown fox jumps over the lazy dog The quick brown fox jumps over the lazy dog The quick brown fox jumps over the lazy dog The quick brown fox jumps over the lazy dog The quick brown fox jumps over the lazy dog The quick brown pox jumps over the lazy dog The quick brown fox jumps over the lazy dog The quick brown fox jumps over the lazy dog The quick brown fox jumps over the lazy dog The quick brown fox jumps over the lazy dog StempelGaramond-Bold The quick brown fox jumps over the lazy dog StempelGaramond-BoldItalic The quick brown fox jumps over the lazy dog StempelGaramond-Italic The quick brown fox jumps over the lazy dog StempelGaramond-Roman The quick brown fox jumps over the lazy dog Τηε θυιχκ βροων φοξ φυμπσ οπερ τηε λαζψ δογ The quick brown fox jumps over the lazy dog The quick brown fox jumps over the lazy dog The quick brown fox jumps over the lazy dog The quick brown fox jumps over the lazy dog The quick brown fox jumps over the lazy dog TimesNewRomanPS-BoldItalicMT The quick brown fox jumps over the lazy dog TimesNewRomanPS-BoldMT The quick brown fox jumps over the lazy dog TimesNewRomanPS-ItalicMT The quick brown fox jumps over the lazy dog TimesNewRomanPSMT The quick brown fox jumps over the lazy dog The quick brown fox jumps over the lazy dog The quick brown fox jumps over the lazy dog The quick brown fox jumps over the lazy dog The quick brown fox jumps over the lazy dog The quick brown fox jumps over the lazy dog The quick brown fox jumps over the lazy dog

HoeflerText-Regular

JoannaMT-Bolditalic

JoannaMT-Bold

JoannaMT-Italic

LetterGothic-Bold

LetterGothic-Slanted

LubalinGraph-Book

LubalinGraph-Demi

Marigold MonaLisa-Recut

Monaco

NewYork

Optima-Bold

Optima-Italic

Palatino-Bold

Palatino-Italic

Palatino-Roman

Palatino-BoldItalic

Optima-BoldItalic

Optima

Oxford

Symbol

Tekton

Times-Bold

Times-Italic

Univers

Univers-Bold

Univers-BoldExt

Univers-BoldExtObl

Univers-BoldOblique

Univers-Condensed

Times-Roman

Times-BoldItalic

LetterGothic

JoannaMT

| Font Sample Page                                      | Printer Na<br>Serial Nur                                                                   | ame: IS1000C<br>mber: |             | Model:<br>Version | RISO IS1000C | P.<br>G       | age: 4 |     |
|-------------------------------------------------------|--------------------------------------------------------------------------------------------|-----------------------|-------------|-------------------|--------------|---------------|--------|-----|
| Univers-CondensedBold<br>Univers-CondensedBoldOblique | The quick brown fox jumps over the lazy dog<br>The quick brown fox jumps over the lazy dog |                       |             |                   |              |               |        |     |
| Univers-CondensedOblique                              | The quick brown fox jumps over the lazy dog                                                |                       |             |                   |              |               |        |     |
| Univers-Extended                                      | The quick brown fox jumps over the lazy dog                                                |                       |             |                   |              |               |        |     |
| Univers-Light                                         | The quick brown fox jumps over the lazy dog                                                |                       |             |                   |              |               |        |     |
| Univers-LightOblique                                  | The quick brown fox jumps over the lazy dog                                                |                       |             |                   |              |               |        |     |
| Univers-Oblique                                       | The quick brown fox jumps over the lazy dog                                                |                       |             |                   |              |               |        |     |
| Wingdings                                             | \$‱M,                                                                                      | ⊒ቀ∺ৠ&≲                | ி⊡⊐+∎       | 20X               | er♦⊃∎∙       | ⊡∻m⊡          | ♦‱M_   | •2  |
| Wingdings-Regular                                     | *‴N                                                                                        | ⊒♦₩ৠ&₴                | &⊡⊐•∎       | 20X               | er♦○□•       | ⊡⇔ղ⊡          | ¢.‱n   | • I |
| ZapfChancery-MediumItalic                             | The quick brown fox jumps over the lazy dog                                                |                       |             |                   |              |               |        |     |
| ZapfDingbats                                          | *₩* 🖬                                                                                      | ♦\$*** O`]`])         | ■ \$⊇  *♦`0 | ( <b>1</b> ▲ 🗆 🔶  | *□▼**        | <b>≉∎</b> ≉⊡※ |        |     |
| Number of Fonts: 139, Number of Files: 139            |                                                                                            |                       |             |                   |              |               |        |     |

Disk0:

Number of Fonts: 0, Number of Files: 0

End of Font Sample Page

Page 1

### PCL Font Sample Page

Albertus Extra Bold <esc>(8U<esc>(s1p12v0s4b4362T Albertus Medium

<esc>(8U<esc>(s1p12v0s1b4362T Antique Olive

<esc>(8U<esc>(s1p12v0s0b4168T Antique Olive Bold

<esc>(BU<esc>(slpl2v0s3b4168T Antique Olive Italic

<esc>(8U<esc>(s1p12v1s0b4168T Arial <esc>(8U<esc>(s1p12v0s0b16602T

Arial Bold <esc>(8U<esc>(slpl2v0s3b16602T

Arial Bold Italic <esc>(8U<esc>(s1p12v1s3b16602T

Arial Italic <esc>(8U<esc>(s1p12v1s0b16602T

AvantGarde-Book <esc>(8U<esc>(s1p12v0s0b24607T

AvantGarde-BookOblique <esc>(8U<esc>(slpl2vls0b24607T

AvantGarde-Demi <esc>(8U<esc>(slpl2v0s2b24607T

AvantGarde-DemiOblique <esc>(8U<esc>(s1p12v1s2b24607T Bookman-Demi

<esc>(8U<esc>(s1p12v0s2b24623T Bookman-DemiItalic

<esc>(8U<esc>(slpl2vls2b24623T Bookman-Light

<esc>(BU<esc>(slpl2v0s-3b24623T Bookman=LightItalic <esc>(BU<esc>(slpl2v1s-3b24623T

CG Omega <esc>(8U<esc>(s1p12v0s0b4113T

CG Omega Bold <esc> (8U<esc> (slp12v0s3b4113T

CG Omega Bold Italic <esc>(8U<esc>(s1p12v1s3b4113T

CG Omega Italic <esc>(8U<esc>(s1p12v1s0b4113T

CG Times <esc>(8U<esc>(s1p12v0s0b4101T

CG Times Bold <esc>(8U<esc>(slpl2v0s3b4101T

CG Times Bold Italic <esc>(8U<esc>(s1p12v1s3b4101T

CG Times Italic <esc>(8U<esc>(sipi2vis0b4101T Clarendon Condensed Bold

<esc>(8U<esc>(s1p12v4s3b4140T Coronet <esc>(8U<esc>(s1p12v1s0b4116T

Courier <esc>(8U<esc>(s0pl2h0s0b4099T Printer Name: IS1000C Version: Serial Number: PCL Fonts: 80 (ROM) / 0 (Soft)

The quick brown fox jumps over the lazy dog. 1234567890 The quick brown fox jumps over the lazy dog. 1234567890 The guick brown fox jumps over the lazy dog. 1234567890 The quick brown fox jumps over the lazy dog. 12345678 The quick brown fox jumps over the lazy dog. 1234567890 The quick brown fox jumps over the lazy dog. 1234567890 The quick brown fox jumps over the lazy dog. 1234567890 The quick brown fox jumps over the lazy dog. 1234567890 The guick brown fox jumps over the lazy dog. 1234567890 The quick brown fox jumps over the lazy dog. 1234567890 The quick brown for jumps over the lazy dog. 1234567890

The quick brown fox jumps over the lazy dog. 1234567890

### PCL Font Sample Page

Courier Bold <esc> (8U<esc> (s0p12h0s3b4099T Courier Bold Italic <esc>(8U<esc>(s0p12h1s3b4099T Courier Italic <esc>(8U<esc>(s0pl2hls0b4099T CourierPS <esc>(8U<esc>(s0pl2h0s0b24579T CourierPS-Bold <esc>(8U<esc>(s0p12h0s3b24579T CourierPS-BoldOblique <esc>(8U<esc>(s0p12h1s3b24579T) CourierPS-Oblique <esc>(8U<esc>(s0p12h1s0b24579T Garamond Antigua <esc>(8U<esc>(s1p12v0s0b4197T Garamond Halbfett <esc>(8U<esc>(s1p12v0s3b4197T Garamond Kursiv <esc>(8U<esc>(s1p12v1s0b4197T Garamond Kursiv Halbfett esc>(8U<esc>(s1p12v1s3b4197T Helvetica <esc>(8U<esc>(s1p12v0s0b24580T Helvetica-Bold <esc>(8U<esc>(s1p12v0s3b24580T Helvetica-BoldOblique <esc>(8U<esc>(s1p12v1s3b24580T Helvetica-Narrow <esc>(8U<esc>(s1p12v4s0b24580T Helvetica-Narrow-Bold esc>(8U<esc>(s1p12v4s3b24580T Helvetica-Narrow-BoldOblique <esc>(8U<esc>(s1p12v5s3b24580T Helvetica-Narrow-Oblique <esc>(8U<esc>(s1p12v5s0b24580T Helvetica-Oblique <esc> (8U<esc> (s1p12v1s0b24580T Letter Gothic <esc>(BU<esc>(s0pl2h0s0b4102T Letter Gothic Bold esc>(8U<esc>(s0p12h0s3b4102T Letter Gothic Italic <esc>(8U<esc>(s0p12h1s0b4102T Marigold esc>(8U<esc>(s1p12v0s0b4297T NewCenturySchlbk-Bold <esc> (RU<esc> (s1n12v0s3b24703T NewCenturySchlbk-BoldItalic <esc> (8U<esc> (s1p12v1s3b24703T NewCenturySchlbk-Italic <esc>(8U<esc>(s1p12v1s0b24703T NewCenturySchlbk-Roman <esc>(8U<esc>(s1p12v0s0b24703T Palatino-Bold

esc>(8U<esc>(s1p12v0s3b24591T

The quick brown fox jumps over the lazy dog. 1234567890 The quick brown fox jumps over the lazy dog. 1234567890 The quick brown fox jumps over the Tazy dog. 1234567890 The quick brown fox pumps over the lazy dag. 1234567890 The quick brown fox jumps over the lazy dog. 1234567890

Printer Name: IS1000C

Version

The quick brown fox jumps over the lazy dog. 1234567890 The quick brown fox jumps over the lazy dog. 1234567890 The quick brown fox jumps over the lazy dog. 1234567890 The quick brown fox jumps over the lazy dog. 1234567890

Page 2

Serial Number PCL Fonts: 80 (ROM) / 0 (Soft)

Page 3

### PCL Font Sample Page

Printer Name: IS1000C Version: Serial Number: PCL Fonts: 80 (ROM) / 0 (Soft)

Palatino-BoldItalic <esc>(8U<esc>(s1p12v1s3b24591T

Palatino-Italic <esc>(8U<esc>(s1p12v1s0b24591T

Palatino-Roman <esc>(8U<esc>(slpl2v0s0b24591T

SymbPS <esc>(8U<esc>(slpl2v0s0bl6686T Symbol

<esc>(8U<esc>(s1p12v0s0b45358T Times New Roman

<esc>(8U<esc>(s1p12v0s0b16901T Times New Roman Bold

<esc>(8U<esc>(slpl2v0s3b16901T Times New Roman Bold Italic <esc>(8U<esc>(slpl2v1s3b16901T Times New Roman Italic

<esc>(8U<esc>(s1p12v1s0b16901T Times-Bold

<esc>(8U<esc>(s1p12v0s3b25093T Times-BoldItalic

<esc>(8U<esc>(slpl2vls3b25093T Times-Italic

<esc>(8U<esc>(slpl2vls0b25093T Times=Roman

<esc>(8U<esc>(s1p12v0s0b25093T Univers Bold

<esc>(8U<esc>(s1p12v0s3b4148T Univers Bold Italic

<esc>(8U<esc>(slpl2vls3b4148T Univers Condensed Bold

<esc>(8U<esc>(slpl2v4s3b4148T Univers Condensed Bold Italic <esc>(8U<esc>(slpl2v5s3b4148T

Univers Condensed Medium <esc>(8U<esc>(s1p12v4s0b4148T

Univers Condensed Medium Italic <esc>(8U<esc>(slpl2v5sOb4148T

Univers Medium <esc>(8U<esc>(slpl2v0s0b4148T

Univers Medium Italic <esc>(8U<esc>(s1p12v1s0b4148T Wingdings

<esc>(8U<esc>(s1p12v0s0b31402T ZapfChancery-MediumItalic

<esc>(8U<esc>(slp12v1s0b45099T ZapfDingbats

<esc>(8U<esc>(s1p12v0s0b45101T

The quick brown fox jumps over the lazy dog. 1234567890 The quick brown fox jumps over the lazy dog. 1234567890 The quick brown fox jumps over the lazy dog. 1234567890 Τηε θυιχκ βροων φοξ φυμπσ οπερ τηε λαζψ δογ. 1234567890 Τηε θυιχκ βροων φοξ φυμπσ οπερ τηε λαζψ δογ. 1234567890 The quick brown fox jumps over the lazy dog. 1234567890 The quick brown fox jumps over the lazy dog. 1234567890 \$≈m □♦xm& JOD•■ ↗O⊠ er♦OD• □♦mO ♦∞m The quick brown fox jumps over the lazy dog. 1234567890 ★※≉ □♦\$\*\* ۞□□)■ ۞□! ☆♦○□▲ □\$\*□ ▼※≉ ●\$\*|| \*□※% ∞••√
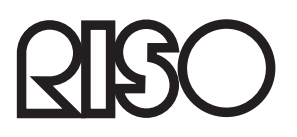

Vänligen kontakta följande för produkter och tjänster: